# คู่มือระบบงาน Inventory

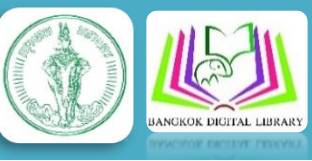

# สำหรับผู้ดูแลระบบ Administrator และผู้บำรุงรักษาระบบ Technical Support

ในคู่มือเล่มนี้จะกล่าวถึงวิธีการใช้งานเว็บแอพลิคชั่น สำหรับผู้ดูแลระบบ Inventory ห้องสมุดเพื่อการเรียนรู้ กรุงเทพมหานคร ประกอบด้วยทั้งหมด 36 แห่ง ดังต่อไปนี้

- (1) หอสมุดเมืองกรุงเทพมหานคร
- (2) ห้องสมุดเพื่อการเรียนรู้บางกะปิ
- (3) ห้องสมุดและพิพิธภัณฑ์เสรีไทยอนุสรณ์
- (4) ห้องสมุดเพื่อการเรียนรู้มีนบุรี
- (5) ห้องสมุดเพื่อการเรียนรู้ลาดกระบัง
- (6) ห้องสมุดสีเขียว
- (7) ห้องสมุดเพื่อการเรียนรู้คลองสามวา
- (8) ห้องสมุดเพื่อการเรียนรู้ประเวศ
- (9) ห้องสมุดวนธรรม
- (10) ห้องสมุดเพื่อการเรียนรู้สะพานสูง
- (11) ห้องสมุดเพื่อการเรียนรู้หนองจอก
- (12) ห้องสมุดเพื่อการเรียนรู้จตุจักร
- (13) ห้องสมุดสิ่งแวดล้อมศูนย์การศึกษาและอนุรักษ์สิ่งแวดล้อมบางซื่อ
- (14) ห้องสมุดเพื่อการเรียนรู้เขตบางซื่อ
- (15) ห้องสมุดเพื่อการเรียนรู้วัดลาดปลาเค้า
- (16) ห้องสมุดเพื่อการเรียนรู้รมณีย์ทุ่งสีกัน

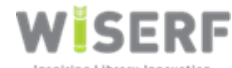

บริษัท ไวเซิร์ฟ เทคโนโลยีส์ จำกัด 111/18 ถนนพหลโยธิน แขวงอนุสาวรีย์ เขตบางเขน กรุงเทพมหานคร 10220

- (17) ห้องสมุดเพื่อการเรียนรู้วัดพรหมรังษี
- (18) ห้องสมุดเพื่อการเรียนรู้บางเขน
- (19) ห้องสมุดเพื่อการเรียนรู้วัดศิริพงษ์ธรรมนิมิต
- (20) ห้องสมุดเพื่อการเรียนรู้เขตคลองสาน
- (21) ห้องสมุดเพื่อการเรียนรู้อนงคาราม
- (22) ห้องสมุดเพื่อการเรียนรู้วัดราชโอรสาราม
- (23) ห้องสมุดเพื่อการเรียนรู้วัดรัชฎาธิษฐาน
- (24) ห้องสมุดเพื่อการเรียนรู้เขตราษฎร์บูรณะ
- (25) ห้องสมุดเพื่อการเรียนรู้บางบอน
- (26) ห้องสมุดเพื่อการเรียนรู้บางขุนเทียน
- (27) ห้องสมุดเพื่อการเรียนรู้ภาษีเจริญ
- (28) ห้องสมุดเพื่อการเรียนรู้ทุ่งครุ
- (29) ห้องสมุดเพื่อการเรียนรู้เคหะชุมชนดินแดง 2
- (30) ห้องสมุดเพื่อการเรียนรู้ห้วยขวาง
- (31) ห้องสมุดเพื่อการเรียนรู้ซอยพระนาง
- (32) ห้องสมุดเพื่อการเรียนรู้ดุสิต
- (33) ห้องสมุดวิชาการ
- (34) ห้องสมุดเพื่อการเรียนรู้สวนลุมพินี
- (35) ห้องสมุดเพื่อการเรียนรู้บ้านจิรายุ-พูนทรัพย์
- (36) ห้องสมุดมูลนิธิเพื่อศูนย์กลางอิสลามแห่งประเทศไทย

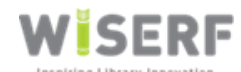

ทางบริษัทได้พัฒนาระบบ Web Application เพื่อใช้งานระบบ Inventory Module ตามหัวข้อ ดังต่อไปนี้

#### 1. ระบบ Inventory Module แบบภาพรวม Overview

ระบบ Inventory เป็นระบบที่อำนวยความสะดวกให้เจ้าหน้าที่ห้องสมุดสามารถตรวจสอบสถานะของ หนังสือได้แบบ Online บน Web Application โดยเชื่อมต่อข้อมูลจากระบบห้องสมุดแบบรวมศูนย์ ซึ่ง เจ้าหน้าที่ผู้ดูแลระบบ Administrator สามารถ เข้าใช้ระบบได้ ดังนี้

Public IP Address: 119.63.76.10: 8091

Private IP Address: 192.168.10.1: 8091

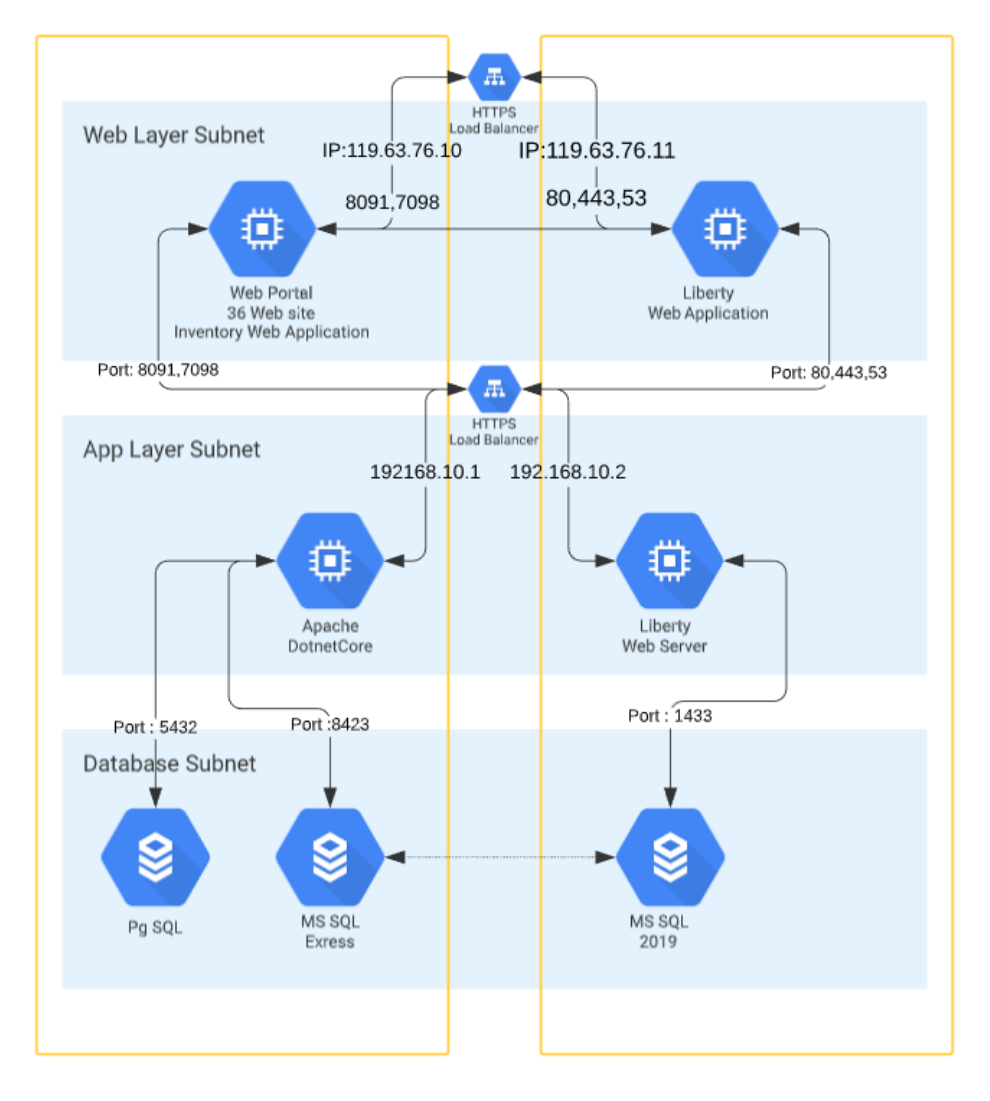

ภาพที่ 1 แสดงการเชื่อมโยงข้อมูลแบบ Overview ของระบบงาน Inventory โดยใช้ Port 8091 สำหรับ Web Application และ Port 8423 สำหรับ Microsoft SQL Express Database

| internet Information Services (IIS) Manager                                                                                                    | 🕂 all 192.168.10.1 💶 🗗 🗙                                                                                                    | - 0 ×                                                                                                    |
|----------------------------------------------------------------------------------------------------|----------------------------------------------------------------------------------------------------|----------------------------------------------------------------------------------------------------|
| (← →                                                                                                    | LibraryCoreInventory                                                                                                    | ₩ ≈ <b>•</b> •                                                                                                    |
| File View Help<br>Connections<br>♥,▼ ↓ ↓ ♥                                                                                                    | BangkokLibraryCore.Inventory Home                                                                                                    | Actions                                                                                                    |
| Start Page     WiSRP-SERVER1 (M/SRP-SERVER1/Administrator)                                                                                                    | File     Image: Control of Control of Contro of Control of Control of Control of Con | Edd Parmisions Edd Parmisions Edd Site Bindings Baic Settings View Applications View Virtual Orectories Manage Website  Anage Website Start Start Start Start Start Start                            |
| <ul> <li>bak-commingecon</li> <li>publish</li> <li>runtimes</li> <li>wwwcot</li> <li>G BangloxkibrayCoreInventoryHelpes</li> <li>G BangloxkibrayCoreInVeAPI</li> <li>G BangloxkibrayPortalPHP</li> <li>G BangloxkibrayPortalPHP</li> <li>FTP_BangkokkigitallibrayPHP</li> </ul> | Image: Construction of the second second       | Browse Website Browse %009 (http) Advanced Settings Configure Limits HSTS Add FTP Publishing Install Application From Callery Collery Collery Collery Collery From Application From Application Heip |
| Ready                                                                                                    |                                                                                                    | 9 <sub>11</sub>                                                                                                    |

1.1 ระบบปฏิบัติการ Operating System: รองรับการใช้งานบน Windows Server และ Linux Server

ภาพที่ 1.1 แสดงการใช้งาน Web Server บน Private IP: 192.168.10.1

 1.2 รองรับการใช้ Web Server: ทั้ง IIS Server บนเครื่อง Windows Server และ Node Server บนเครื่อง Linux Server ปัจจุบันได้ใช้งาน Web Server บนเครื่อง Windows Server 2019 ด้วย IIS Server ดังนี้

| ե Server Manager          | the set                                              |                          | 192.168.10.1                                 | _ 8 ×                |              | - ð ×              |
|---------------------------|------------------------------------------------------|--------------------------|----------------------------------------------|----------------------|--------------|--------------------|
| Server Ma                 | nager + IIS                                          |                          |                                              |                      | • 🕄   🚩 Mana | ge Tools View Help |
|                           | WISERF-SERVER1 172.27.240.1 192.168.10.1 Online -    | Performance counters not | started 9/20/2020 4:02:00 PM 00429-80522-003 | 57-AA162 (Activated) |              | ^                  |
| Losal Server              |                                                      |                          |                                              |                      |              |                    |
| All Servers               |                                                      |                          |                                              |                      |              |                    |
| DNS                       |                                                      |                          |                                              |                      |              |                    |
| File and Storage Services |                                                      |                          |                                              |                      |              |                    |
| Hyper-V                   |                                                      |                          |                                              |                      |              |                    |
| To IIS                    |                                                      |                          |                                              |                      |              |                    |
|                           | EVENTS                                               |                          |                                              |                      |              |                    |
|                           | All events   0 total                                 |                          |                                              |                      |              | TASKS 💌            |
|                           | Filter O (ii) •                                      | (H) ¥                    |                                              |                      |              |                    |
|                           |                                                      | 0                        |                                              |                      |              | <u> </u>           |
|                           | Server Name ID Severity Source                       | Log                      | Date and Time                                |                      |              |                    |
|                           |                                                      |                          |                                              |                      |              |                    |
|                           |                                                      |                          |                                              |                      |              |                    |
|                           |                                                      |                          |                                              |                      |              |                    |
|                           |                                                      |                          |                                              |                      |              |                    |
|                           |                                                      |                          |                                              |                      |              |                    |
|                           |                                                      |                          |                                              |                      |              |                    |
|                           | 2                                                    |                          |                                              |                      |              |                    |
|                           | SERVICES                                             |                          |                                              |                      |              |                    |
|                           | All services   5 total                               |                          |                                              |                      |              | TASKS 🔻            |
|                           | Filter 🔎 🛞 🕶                                         | (€) ▼                    |                                              |                      |              | $\odot$            |
|                           | Second Verse                                         | Control Martine Charles  | Chud Tury                                    |                      |              |                    |
|                           | Server Name Display Name                             | service Name Status      | start type                                   |                      |              |                    |
|                           | WISERF-SERVER1 Application Host Helper Service       | AppHostSvc Running       | Automatic                                    |                      |              |                    |
|                           | WISERF-SERVER1 World Wide Web Publishing Service     | W3SVC Running            | Automatic                                    |                      |              |                    |
|                           | WISERF-SERVER1 Windows Process Activation Canada     | TTPSVC Running           | Automatic                                    |                      |              |                    |
|                           | WIGEN - SERVERT - WINDOWS PROCESS ACTIVATION SERVICE | Kunning                  | WORLD                                        |                      |              | ~                  |

ภาพที่ 1.2 แสดง Server Manager IIS บนระบบปฏิบัติการ Windows Server 2019

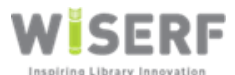

้บริษัท ไวเซิร์ฟ เทคโนโลยีส์ จำกัด 111/18 ถนนพหลโยธิน แขวงอนุสาวรีย์ เขตบางเขน กรุงเทพมหานคร 10220

|                                | H al                                | 192.168.10.1                | _                                  | a x 🖊 |     |         |
|--------------------------------|-------------------------------------|-----------------------------|------------------------------------|-------|-----|---------|
| lis                            |                                     |                             |                                    |       |     | • 🕲 I 🖡 |
|                                | . ,                                 |                             |                                    |       |     |         |
| VER1 172.27.240.1,192.168.10.1 | Online - Performance counters not s | tarted 9/20/2020 4:02:00 PM | 00429-80522-00357-AA162 (Activated | )     |     |         |
|                                |                                     |                             |                                    |       |     |         |
| Administrator: Comma           | and Prompt                          |                             |                                    |       | - C | X L     |
| C:\Users\Administra<br>3.1.301 | ator≻dotnetversion                  |                             |                                    |       |     | Â       |
| C:\Users\Administra            | ator>                               |                             |                                    |       |     |         |
|                                |                                     |                             |                                    |       |     |         |
| total                          |                                     |                             |                                    |       |     |         |
|                                |                                     |                             |                                    |       |     |         |
|                                |                                     |                             |                                    |       |     |         |
| e                              |                                     |                             |                                    |       |     |         |
|                                |                                     |                             |                                    |       |     |         |
|                                |                                     |                             |                                    |       |     |         |
|                                |                                     |                             |                                    |       |     |         |
|                                |                                     |                             |                                    |       |     |         |
|                                |                                     |                             |                                    |       |     |         |
|                                |                                     |                             |                                    |       |     |         |
| 5 tota                         |                                     |                             |                                    |       |     | J       |
| ۵                              |                                     |                             |                                    |       |     | •       |

1.2.1 ตรวจสอบการติดตั้ง Microsoft Dotnet Core 3.1 โดยใช้คำสั่ง dotnet --version

ภาพที่ 1.2.1 แสดงการติดตั้ง Microsoft Dotnet Core Version 3.1 ที่เครื่อง Windows Server 2019

Private IP Address 192.168.10.1 เพื่อใช้งาน Web-Service API

| Settings           | 192.168.10.1 _ E <sup>3</sup> ×                                                                               | -                         | ٥ | × |
|--------------------|----------------------------------------------------------------------------------------------------|---------------------------|---|---|
| € Home             | Apps & features           Turn off app recommendations                                                        | Open Default app settings |   |   |
| Apps               |                                                                                                    | Related settings          |   |   |
| IΞ Apps & features | Apps & features Manage optional features                                                                      | Programs and Features     |   |   |
| 🖽 Default apps     | Manage app execution aliases                                                                                  |                           |   |   |
| Apps for websites  | Search, sort, and filter by drive. If you would like to uninstall or move an<br>app, select it from the list. |                           |   |   |
|                    | 3.1 ×                                                                                                    |                           |   |   |
|                    | Sort by: Name                                                                                                 |                           |   |   |
|                    | Microsoft .NET Core 3.1.5 - Windows Server Hosti 146 MB<br>6/26/2020                                          |                           |   |   |
|                    | Microsoft .NET Core Runtime - 3.1.5 (x64) 91.3 MB<br>6/26/2020                                                |                           |   |   |
|                    | Microsoft .NET Core Runtime - 3.1.5 (x86) 81.4 MB<br>6/26/2020                                                |                           |   |   |
|                    | Microsoft .NET Core SDK 3.1.301 (x64) 560 MB<br>6/26/2020                                                     |                           |   |   |
|                    | Microsoft Windows Desktop Runtime - 3.1.5 (x54) 202 MB<br>6/26/2020                                           |                           |   |   |
|                    |                                                                                                    |                           |   |   |

ภาพที่ 1.2.2 แสดงการติดตั้ง Microsoft Dotnet Core version 3.1 ที่ Apps & features

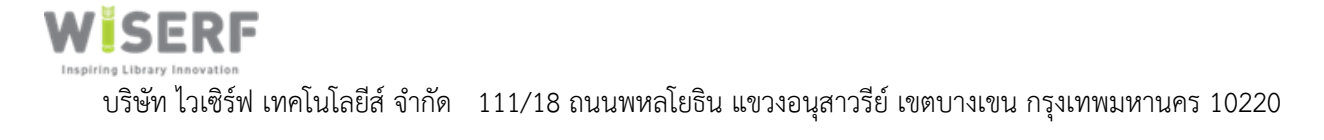

1.2.2 ระบบงาน Inventory: ใช้สถาปัตยกรรม Microsoft Dotnet Core 3.1

ระบบงาน Inventory เป็น Web Application ถูกติดตั้งไว้ที่เครื่อง Windows Server 2019 Private IP 192.168.10.1 โดยใช้ IIS Server ตามรายละเอียดดังนี้

| 📙   💆 📙 🗢   BangkokLibraryCore.Inventory                                                                                            |                                                   |                    | _                            |        | <     |
|----------------------------------------------------------------------------------------------------|---------------------------------------------------|--------------------|------------------------------|--------|-------|
| File Home Share View                                                                                                    |                                                   |                    |                              | ~      | ?     |
| $\leftarrow$ $\rightarrow$ $\checkmark$ $\uparrow$ $\blacksquare$ $\rightarrow$ This PC $\rightarrow$ Local Disk (C:) $\rightarrow$ | inetpub > www.root > BangkokLibraryCore.Inventory | ٽ ~                | Search BangkokLibraryCore.In |        |       |
| E Pictures * ^                                                                                                    | Name                                              | Date modified      | Туре                         | Size   | ^     |
| BangkokLibraryCMS_ProdEnv                                                                                                    | bak                                               | 9/17/2020 1:04 AM  | File folder                  |        |       |
| BangkokLibraryCore.Inventory                                                                                                    | bak-commingsoon                                   | 8/11/2020 3:50 PM  | File folder                  |        |       |
| System32                                                                                                    | publish                                           | 9/17/2020 1:05 AM  | File folder                  |        |       |
| v7.2                                                                                                    | runtimes                                          | 9/14/2020 12:20 AM | File folder                  |        |       |
|                                                                                                    | wwwroot                                           | 9/17/2020 1:09 AM  | File folder                  |        |       |
| This PC                                                                                                    | appsettings.Development                           | 5/2/2018 1:27 PM   | JSON File                    | 1 KB   |       |
| 3D Objects                                                                                                    | appsettings                                       | 9/17/2020 1:05 AM  | JSON File                    | 3 KB   |       |
| E Desktop                                                                                                    | //////////////////////////////////////            | 9/14/2020 12:12 AM | JSON File                    | 1 KB   |       |
| 🖆 Documents                                                                                                    | 🗟 Dapper.dll                                      | 4/5/2020 12:46 PM  | Application extens           | 188 KB |       |
| 🖶 Downloads                                                                                                    | 🗟 dotnet-aspnet-codegenerator-design.dll          | 4/24/2018 12:44 AM | Application extens           | 52 KB  | 1     |
| Music                                                                                                    | GenericSearch.Common.dll                          | 9/17/2020 12:57 AM | Application extens           | 5 KB   |       |
| Dictures                                                                                                    | GenericSearch.Common.pdb                          | 9/17/2020 12:57 AM | PDB File                     | 10 KB  | 1     |
| Notes                                                                                                    | GenericSearch.Core.dll                            | 9/17/2020 12:57 AM | Application extens           | 15 KB  | i - 1 |
| videos                                                                                                    | GenericSearch.Core.pdb                            | 9/17/2020 12:57 AM | PDB File                     | 13 KB  | 1     |
| Local Disk (C:)                                                                                                    | GenericSearch.Data.dll                            | 9/17/2020 12:57 AM | Application extens           | 9 KB   |       |
| Network                                                                                                    | GenericSearch.Data.pdb                            | 9/17/2020 12:57 AM | PDB File                     | 10 KB  | 1     |
| tsclient                                                                                                    | GenericSearch.Paging.dll                          | 9/17/2020 12:57 AM | Application extens           | 12 KB  | 1     |
|                                                                                                    | GenericSearch.Paging.pdb                          | 9/17/2020 12:57 AM | PDB File                     | 12 KB  | i     |
|                                                                                                    | Microsoft.AspNetCore.Mvc.Razor.Extensions.dll     | 4/24/2018 12:44 AM | Application extens           | 72 KB  | ¥     |
| (1)                                                                                                    |                                                   |                    |                              | >      |       |
| 60 items                                                                                                    |                                                   |                    |                              |        |       |

1.2.2.1 การวาง Source Code บน IIS Server

ภาพที่ 1.2.2.1 แสดง Source Code โปรแกรมที่ Path C: inetpub/www.root/BangkokLibraryCore.Inventory

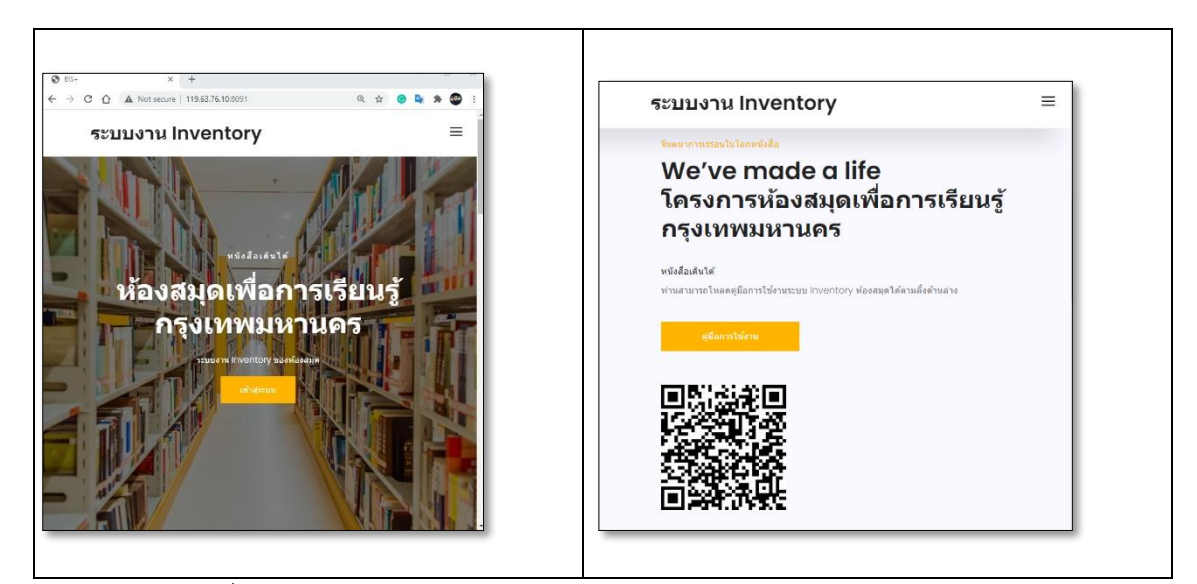

ภาพที่ 1.2.2.2 แสดงผลเวปไซต์แบบ Responsive พร้อมคู่มือใช้งานบนเวปไซต์

1.3 Database: Microsoft SQL Server Express 2019, Microsoft SQL Server Express

ระบบฐานข้อมูลของระบบงาน Inventory เป็นระบบฐานข้อมูลแบบ RDBMS ประกอบด้วย

1.3.1 Liberty Database: Microsoft SQL Server 2019

เป็นระบบฐานข้อมูลสำหรับระบบงานห้องสมุดแบบรวมศูนย์ Datacenter โดยใช้ SQL Server เป็นระบบงานหลัก ที่มีความเสถียร มีประสิทธิภาพเหมาะสมสำหรับการเป็น Data Center

| 🐺 Microsoft SQL Server Management Studio (Administrator)         | lin 🕂                             | 192.168.10.2                          | _                                       | ðх                   |               |               |                         |                         | - 0            | ×        |
|------------------------------------------------------------------|-----------------------------------|---------------------------------------|-----------------------------------------|----------------------|---------------|---------------|-------------------------|-------------------------|----------------|----------|
| File Edit View Debug Tools Window Help                           |                                   |                                       |                                         |                      |               |               |                         |                         |                |          |
| 🗄 🔁 🕶 📨 🎯 💭 🥔 🔔 New Query 📑 📸 📸 🐇 🖧 🗠 🖄 🔊                        | - (4 - 🖾 - 🖾 - 19 - 19 -          | * * 🖄                                 |                                         | - 🗟 🕾 🏷              | ▼             |               |                         |                         |                |          |
| Object Explorer 👻 🕂 🕽                                            | Database Engine Tuning Advisor    |                                       |                                         |                      |               |               |                         |                         | - 0            | ×        |
| Connect * 🛃 🛃 🗉 🍸 🛃 🎿                                            |                                   |                                       |                                         |                      |               |               |                         |                         |                | ~        |
| 😑 🐻 WISERF-SQL (SQL Server 11.0.5058 - WISERF-SQL\Administrator) | File Edit View Actions To         | ols Window Help                       |                                         |                      |               |               |                         |                         |                |          |
| 🖃 🚞 Databases                                                    | 🔝 🗔 🖳 🕨 Start Analysis 🗉          | 🛛 🗞 🖹 😾 🏈                             |                                         |                      |               |               |                         | _                       |                |          |
| 🕫 🚞 System Databases                                             | Session Monitor                   | WISERF-SQL - Administrator 21/05      | /2020 12:48:29 AM                       |                      |               |               |                         |                         |                |          |
| Database Snapshots                                               | 🛃 Connect 📑 🛃                     |                                       |                                         |                      |               |               |                         |                         |                |          |
| 🖃 🔰 Liberty                                                      | B 🔂 WISERF-SQL                    | General Tuning Options                |                                         |                      |               |               |                         |                         |                |          |
| 🗑 🧾 Database Diagrams                                            | Administrator 21/09/2020 12       | Causing annual                        |                                         |                      |               |               |                         |                         |                |          |
| 🗉 🦲 Castan Tabla                                                 |                                   | Jession name.                         |                                         | _                    |               |               |                         |                         |                |          |
| System Tables                                                    |                                   | Administrator 21/09/2020 12:48:29 AM  |                                         |                      |               |               |                         |                         |                |          |
| a dho.l3 AcquisitionType                                         |                                   | Weddeed                               |                                         |                      |               |               |                         |                         |                |          |
| dbolls_AdvanceBooking                                            |                                   | workload                              |                                         |                      |               |               |                         |                         |                |          |
| douis future coording                                            |                                   | Hie Ula                               | ole O Plan Ca                           | che                  |               |               |                         |                         |                |          |
| dbo.l3 AnalyticQuery                                             |                                   |                                       |                                         |                      |               |               |                         |                         | <i>8</i> 8     | 22       |
| dbo.l3 ArrivalMethod                                             |                                   | Database for workload analysis        | manler                                  |                      |               |               |                         |                         |                |          |
| 😠 🔟 dbo.l3_Article                                               |                                   | Database for workload analysis.       | niastei                                 |                      |               |               |                         |                         |                |          |
| dbo.l3_ArticleArchive                                            |                                   |                                       |                                         |                      |               |               |                         |                         |                |          |
| dbo.l3_Author                                                    |                                   | Select databases and tables to tune:  |                                         |                      |               |               |                         |                         |                |          |
| dbo.l3_AuthorMarcRecord                                          |                                   | Name                                  | Selected Tables                         |                      |               |               |                         |                         |                |          |
| dbo.I3_AuthorRelation                                            |                                   | 🔽 📑 Liberty                           |                                         | 435 of 435 🗸         |               |               |                         |                         |                |          |
| dbo.l3_AuthorUsage                                               |                                   | 🔲 🧻 master                            | News                                    | Coloren ID           | Cian (KD)     | Davia Davi    | enteral Denne           |                         |                |          |
| dbo.l3_BibliographicType                                         |                                   | 🔲 📋 model                             | Name                                    | Schema ID            | 3ize (ND)     | nows rioj     | ected hows              | <u>^</u>                |                |          |
| dbo.l3_BibliographicTypeGmd                                      |                                   | 🔲 📋 msdb                              | Acquisition Type                        | dbo :                | 10            | 0             | 0                       |                         |                |          |
| dbo.l3_Booking                                                   |                                   | Report Server                         | I IS_AdvanceBooking                     | dbo :                | 0             | 107           | 107                     |                         |                |          |
| dbo.l3_BorrowerAllocationThreshold                               |                                   | Report Server Temp DB                 | I IS_Alert                              | dbo 3                | 00            | 127           | 127                     |                         |                |          |
| dbo.l3_BorrowerLoanCategory                                      |                                   | tempdb                                | I IS_Analyticquery                      | dbo 3                | 16            | 40            | 40                      |                         |                |          |
| dbo.l3_Borrowerselection     dbo.l3_Borrowerselection            |                                   |                                       | I II II Ativia                          | 000 3                | 16            | 3             | 3                       |                         |                |          |
| dbo.13_borrowerselectionKererence     dbo.12_BorrowerTune        |                                   |                                       | I II Aticle                             | 000 k                | 0             | 0             | 0                       |                         |                |          |
| doo.is_borroweriype     doo.is_borroweriype                      |                                   |                                       | I IS_ArticleArchive                     | 000 k                | 0             |               | 111120                  |                         |                |          |
| do I3_pranch     do I3_BranchClosedDates                         | 21 🖾                              |                                       | I IS_Author                             | 000 I                | 68,016        | 11            | 111130                  | ~                       |                |          |
| dbol3_branchetsebates                                            | ✓ General                         |                                       | INCL. INC. 15. ALTOORNARCHIECONT.       | (100)                |               |               | 0                       |                         |                |          |
| H dbo.l3 BulkLoan                                                | ID 0                              | _                                     |                                         |                      |               |               |                         |                         |                |          |
| dbo.l3_BulkLoanArchive                                           | Name Administrator 21/09/2        | Save tuning log                       |                                         |                      |               |               |                         |                         |                |          |
| dbo.l3_Card                                                      | Creation time 21/09/2020 12-49 AM | Description                           |                                         |                      |               |               |                         |                         |                |          |
| dbo.l3_CardRecommendedSubject                                    | Status Ready                      | Provide a new session name. In the W  | orkinad eaction select a database to p  | which Database Fr    |               |               | onnect for analyzing th | e workload. If your w   | orkload includ | 400      |
| dbo.l3_Catalog                                                   |                                   | events or Transact-SQL statements th  | at change the database context (for ex  | ample, the USE <     | latabase> sta | tement), Data | abase Engine Tuning /   | Advisor will also chang | ge the databas | se       |
| 🖶 🛄 dbo.I3_CatalogAltRep                                         |                                   | context while analyzing the workload. | Finally, select one or more databases o | r specific tables to | tune.         |               |                         |                         |                |          |
| dbo.l3_CatalogAltRepArchive                                      |                                   |                                       |                                         |                      |               |               |                         |                         |                |          |
| dbo.l3_CatalogAnonymousHiddenField                               |                                   |                                       |                                         |                      |               |               |                         |                         |                | _        |
|                                                                  | Ready.                            |                                       |                                         |                      |               |               |                         |                         | Connec         | tions: 2 |
| лезау                                                            |                                   |                                       |                                         |                      | _             |               |                         |                         |                |          |

ภาพที่ 1.3.1 แสดงการใช้งาน Microsoft SQL Server 2019 สำหรับระบบงานห้องสมุดรวมศูนย์

#### 1.3.2 Inventory Database: Microsoft SQL Server Express

### เป็นระบบฐานข้อมูลสำหรับการทำ Data Warehouse เพื่อใช้งานระบบ Inventory มี

# ประสิทธิภาพเพียงพอต่อการใช้งานระบบงาน Inventory ทั้ง 36 ห้องสมุด

| 2  + 1  + 2                                                                                                    |               | <b>∦ ⊡ む   ?</b><br>  ≌ ೫ ∰   # | • < •   ⊠  <br>≣ .D   ≡ ?ª | •   <b>≓</b><br>-≖ ==   *0 <sub>=</sub> |                | - 🛛 🖋      |                                           | sqi 💼 Change      | : Type ▼  🏷 sq. | [=  🏭 🐜 🖕       |                   |          |  |
|----------------------------------------------------------------------------------------------------|---------------|---------------------------------|----------------------------|-----------------------------------------|----------------|------------|-------------------------------------------|-------------------|-----------------|-----------------|-------------------|----------|--|
| lorer 👻                                                                                                    | ¤ × WISE      | RF-SERVER1\SQLrty               | / - dbo.l3_lssue 🕫         | × WISERF-SERV                           | ER1\SQbo.I3_Ca | talogData  | WISERF-SERVER1\SQ                         | bo.I3_CatalogIsbn |                 |                 |                   |          |  |
| ₩ ¥ = ▼ 🖒 🚸                                                                                                    |               | I3_Uuid                         | I3_AbridgedCl              | I3_AccessionNo                          | I3_AlertUuid   | I3_Barcode | I3_BranchUuid                             | I3_BulkLoanUu     | I3_CatalogUuid  | I3_CirculationL | I3_Classification | I3_Copy  |  |
| 🗉 📕 FileTables                                                                                                    | ~ <b>&gt;</b> | 2629445600603834                | NULL                       | 0200011451                              | NULL           | 0200011451 | 45c8fbf6c0a80a                            | NULL              | 62d02a8cc0a80   | NULL            | 398.9 µ112#       | NULL     |  |
| 🗉 📕 External Tables                                                                                                    |               | 005ed486c0a80                   | NULL                       | 1300008259                              | NULL           | 1300008259 | 16fe3d3ac0a80a                            | NULL              | 2c94bba9c0a80   | NULL            | ย อ986น           | NULL     |  |
| 🗉 📁 Graph Tables                                                                                                    |               | 006179e8c0a80                   | NULL                       | 1300008316                              | NULL           | 1300008316 | 16fe3d3ac0a80a                            | NULL              | 170981b2c0a80   | NULL            | ย อ-ส             | NULL     |  |
| 🗉 🎹 dbo.BiTotalResourceCollection                                                                                                    |               | 0064eb83c0a80                   | NULL                       | 1300008311                              | NULL           | 1300008311 | 16fe3d3ac0a80a                            | NULL              | 170b777bc0a80   | NULL            | 11 W-D            | NULL     |  |
| 📧 🎹 dbo.BranchTable                                                                                                    |               | 00604220=0=90                   | NUUL                       | 1200009262                              | NUUL           | 1200008262 | 166+2+12++0+90+                           | NUUL              | 17050-61-0-90   | NUUL            |                   | AU U I   |  |
| dbo.l3_Author                                                                                                    |               | 0009423000800                   | NULL                       | 1300008203                              | NULL           | 1300008203 | 10165058008008                            | NULL              | 1703900100800   | NULL            | 8 832011          | NULL     |  |
| dbo.l3_Booking     dbo.l3_Booking     dbo.l      |               | 00/4dd/ec0a80                   | NULL                       | 1300008289                              | NULL           | 1300008289 | lotesdsacuasua                            | NULL              | 1708b4dfc0a80   | NULL            | 9 Q-R             | NULL     |  |
| III dbo.l3_Branch                                                                                                    |               | 00757b06c0a80                   | NULL                       | 1300008288                              | NULL           | 1300008288 | 16fe3d3ac0a80a                            | NULL              | 1708b4dfc0a80   | NULL            | ย ฉ-ล             | NULL     |  |
| Hit dbo.l3_Catalog                                                                                                    |               | 008fb177c0a80a                  | NULL                       | 1300008260                              | NULL           | 1300008260 | 16fe3d3ac0a80a                            | NULL              | 17057842c0a80   | NULL            | 81 91-94          | NULL     |  |
|                                                                                                    |               | 009cc2dfc0a80a                  | NULL                       | 1300008272                              | NULL           | 1300008272 | 16fe3d3ac0a80a                            | NULL              | 16ffab0ec0a80a  | NULL            | ย ก-ก ฉ.1         | NULL     |  |
| Im dbo.l3_CatalogClassification                                                                                                    |               | 00a80f9fc0a80a                  | NULL                       | 0200018808                              | NULL           | 0200018808 | 45c8fbf6c0a80a                            | NULL              | 1d2ee494c0a80   | NULL            | น ก181ส           | NULL     |  |
|                                                                                                    |               | 00aa1f19c0a80a                  | NULL                       | 0200018951                              | NULL           | 0200018951 | 45c8fbf6c0a80a                            | NULL              | 1d0f55e7c0a80a  | NULL            | น ย525ช ล.1       | NULL     |  |
| H dbo.l3 CatalogGroup                                                                                                    |               | 00ab44aec0a80                   | NULL                       | 1300008280                              | NULL           | 1300008280 | 16fe3d3ac0a80a                            | NULL              | 17059c61c0a80   | NULL            | \$1.54-59         | NUU      |  |
| dbo.l3_Catalogisbn                                                                                                    |               | 00achh22c0a00                   | NUUL                       | 0200019911                              | NUUL           | 0200019911 | 45 c9fbf6c0x00x                           | NUUL              | 14245257=0=90   | NUUL            | u =549#           | AUUU     |  |
| Image: Image: |               | 000 257 0 00                    | NULL                       | 0200010011                              | NULL           | 0200010011 | 45.001/0000000000000000000000000000000000 | NULL              | 1 125105 1 0 00 | NULL            | 14 40400          | NULL     |  |
| 🛞 🏢 dbo.l3_CatalogSeries                                                                                                    |               | 00ae30/ac0a80                   | NULL                       | 0200018820                              | NULL           | 0200018820 | 4308101000808                             | NULL              | 1d25106dc0a80   | NULL            | u a/309           | NULL     |  |
| 🗉 🎹 dbo.l3_CatalogSubject                                                                                                    |               | 00b08bc7c0a80                   | NULL                       | 1300008277                              | NULL           | 1300008277 | 16fe3d3ac0a80a                            | NULL              | 1a8f6e0ec0a80a  | NULL            | ย พ-ก             | NULL     |  |
| dbo.l3_CatalogTitle                                                                                                    |               | 00b57175c0a80                   | NULL                       | 0200018805                              | NULL           | 0200018805 | 45c8fbf6c0a80a                            | NULL              | 00b201fdc0a80   | NULL            | ย ส691ค ล.22      | NULL     |  |
| dbo.l3_CatalogUrl                                                                                                    |               | 00bcc7e9c0a80                   | NULL                       | 0200018874                              | NULL           | 0200018874 | 45c8fbf6c0a80a                            | NULL              | 1700b8ffc0a80a  | NULL            | น ง338ค           | NULL     |  |
| ⊞ dbo.l3_Claim                                                                                                    |               | 00bf5f8ec0a80a                  | NULL                       | 0200018873                              | NULL           | 0200018873 | 45c8fbf6c0a80a                            | NULL              | 6ab99ea6c0a80   | NULL            | น ซ636พ           | NULL     |  |
| ⊞ dbo.l3_Client                                                                                                    |               | 00c151ebc0a80                   | NULL                       | 0200018867                              | NULL           | 0200018867 | 45c8fbf6c0a80a                            | NULL              | 1c8179c9c0a80   | NULL            | 14. 14951         | NULL     |  |
|                                                                                                    |               | 00c43530c0+80                   | NUU                        | 0200014252                              | NUUL           | 0200014252 | 45c8fbf6c0a80a                            | NUU               | 165c76a3c0a80   | NUU             | 11 0 120          | NUUL     |  |
| m dbol3_currency                                                                                                    |               | 00.702 1.0.00                   | AURI                       | 0200014232                              | AUUL           | 0200014252 | 45.000000000000000000000000000000000000   | NULL              | 17200461-0-00   | NULL            | 004               | AUUU     |  |
| dbol3 Loan                                                                                                    |               | 0007028000800                   | NULL                       | 0200014200                              | INULL          | 0200014200 | 43corbrocuaoua                            | NULL              | 1/200411008008  | NULL            | 14 8004W          | NULL     |  |
| B dbo.l3 Publisher                                                                                                    |               | 00cc72b8c0a80                   | NULL                       | 0200018800                              | NULL           | 0200018800 | 45c8fbf6c0a80a                            | NULL              | 00cb9622c0a80   | NULL            | น ร943ณ           | NULL     |  |
| dbo.l3_Reservation                                                                                                    |               | 012983f2c0a80a                  | NULL                       | 1300008096                              | NULL           | 1300008096 | 16fe3d3ac0a80a                            | NULL              | 1700963ac0a80   | NULL            | ଥ ସଂ-ଲ            | NULL     |  |
| dbo.l3_ResourceCollection                                                                                                    |               | 02fcd37bc0a80                   | NULL                       | 060000910                               | NULL           | 060000910  | 245a8458c0a80                             | NULL              | 1a0b8893c0a80   | NULL            | น ธ761บ           | NULL     |  |
| 🗉 🏢 dbo.l3_ResourceLoanCategory                                                                                                    |               | 02fed4ccc0a80a                  | NULL                       | 0600000911                              | NULL           | 060000911  | 245a8458c0a80                             | NULL              | 1706f7dfc0a80a  | NULL            | น ธ739ม           | NULL     |  |
| Image: Image: |               | 02ffe785c0a80a                  | NULL                       | 060000912                               | NULL           | 060000912  | 245a8458c0a80                             | NULL              | 1758bedac0a80   | NULL            | น ธ740ท           | NULL     |  |
| Image: Image: |               | 0301c167c0a80                   | NULL                       | 0600003933                              | NULL           | 0600003933 | 245a8458c0a80                             | NULL              | 17026eabc0a80   | NULL            | u.e219e           | NULL     |  |
| dbo.l3_Status                                                                                                    |               | 0202cb18c0s90                   | NUUL                       | 060000002                               | NUUL           | 060000002  | 245-9459-0-90                             | NUUL              | 17592200-0-90   | NUUL            |                   | NII II I |  |
|                                                                                                    |               | 0302001000800                   | NULL                       | 000000303                               | NULL           | 000000903  | 2438043000800                             | NOLL              | 1/30235000800   | NULL            | 14 3-71           | NULL     |  |
| Hill dbo.l3_Stocktakeltern                                                                                                    |               | USU3at3tcUa80a                  | NULL                       | 000000904                               | NULL           | 060000904  | 245a8458c0a80                             | NULL              | 1a096a44c0a80   | NULL            | น 5469จ           | NULL     |  |
| ⊞ db0.l5_StocktakeSection                                                                                                    | Y 4           |                                 |                            |                                         |                |            |                                           |                   |                 |                 |                   |          |  |

ภาพที่ 1.3.2 แสดงการใช้ระบบ Warehouse สำหรับงาน Inventory Module โดย MS SQL Server Express

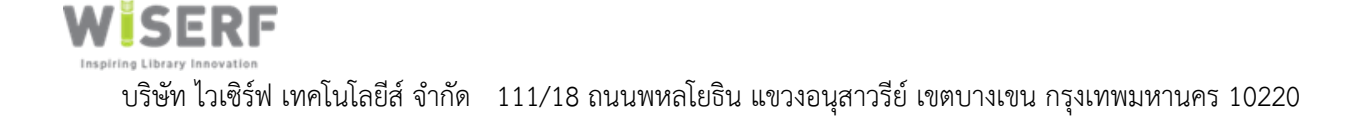

#### 1.4 Network & Infrastructure

1.4.1 Private IP Address: 192.168.10.1:8091 ระบบงาน Inventory ใช้ Port 8091

1.4.2 Private IP Address: 192.168.10.2 ระบบงานห้องสมุดรวมศูนย์ (Liberty)

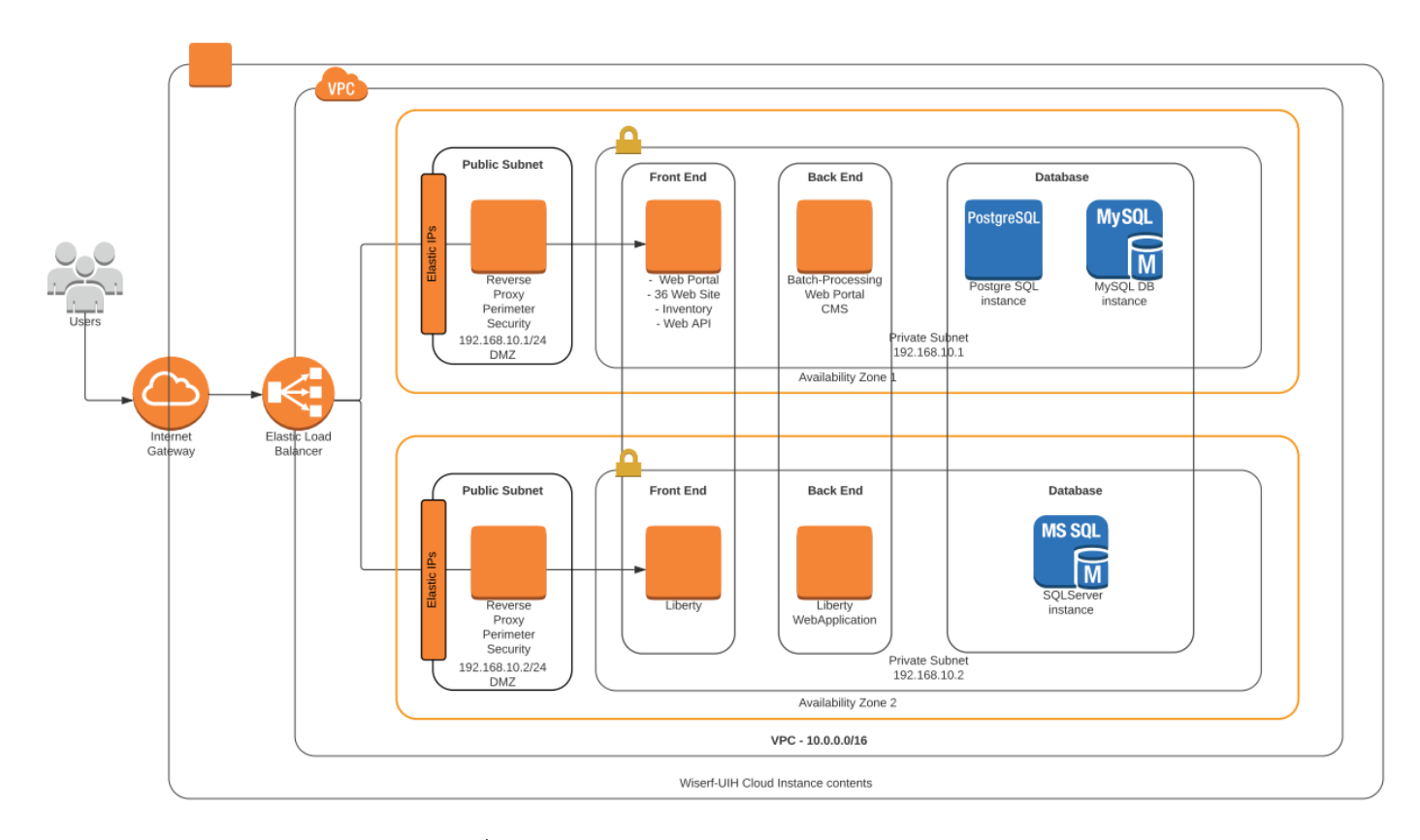

ภาพที่ 1.4.1 แสดงระบบเครือข่าย Network & Infrastructure

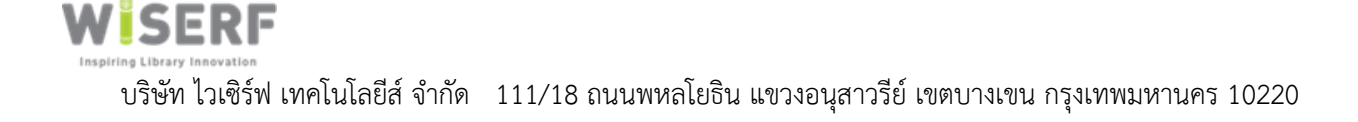

#### 1.5 ระบบความปลอดภัย Firewall Configuration

ระบบ Inventory Module ได้ใช้งาน SQL Express 2019 เพื่อสร้าง ระบบฐานข้อมูล Data Warehouse โดยดึงข้อมูล (Pull Data) มาจากระบบฐานข้อมูลห้องสมุดแบบรวมศูนย์ (Liberty) ในการสร้าง ระบบงานฐานข้อมูล Inventory System แยกออกจากกัน เพื่อเป็นการแบ่งหน้าที่ทำงาน (Isolate System) จากระบบงานห้องสมุดแบบรวมศูนย์ และเป็นการเสริมประสิทธิภาพโดยรวมของระบบ ทั้งนี้ระบบงาน Inventory ได้ใช้ API ในการดึงข้อมูลต่าง ๆ จากระบบงานห้องสมุดแบบรวมศูนย์ เพื่อการเชื่อมต่อข้อมูลที่ รวดเร็ว มีความปลอดภัยอย่างสูง และสามารถพัฒนาต่อยอดได้หลากหลายยิ่งขึ้น

การใช้งาน Port ต่าง ๆ ของระบบ Inventory ทางผู้พัฒนาไม่ได้ใช้ค่ามาตรฐานเดิมของระบบงาน (Default) ด้วยเป็นมาตการรักษาความปลอดภัยในรูปแบบหนึ่ง ที่ใช้ป้องกัน Hacker จากการใช้ Software Hack Port หรือ Port scanning เป็นกระบวนในการเชื่อมต่อไปยังพอร์ตของ TCP หรือ UDP ของเครื่อง เป้าหมายพื้นฐานของระบบ เช่น SQL Server ค่า Default ระบบ คือ Port 1433 เป็นต้น ทางผู้พัฒนาได้ Configuration port อื่น ๆ แทนโดยใช้ 8432 เป็นต้น ทำให้การ Hack Port พื้นฐานของระบบฐานข้อมูล MS SQL เป็นไปได้ยากขึ้น

ตัวอย่างเครื่องโปรแกรม Port Scanner สำหรับการค้นหา Port ภายในขององค์กรที่เปิดใช้งานและขาดการ รักษาความปลอดภัยที่ดี

- SolarWinds Port Scanner
- Nmap
- Angry IP Scanner
- Netcat
- Online IP Scanning tools

เอกสารอ้างอิง

- SQL injection, [online]. Available: https://www.owasp.org/index.php/SQL\_Injection
- SQL bind, [online]. Available: https://www.owasp.org/index.php/Blind\_SQL\_Injection

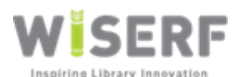

บริษัท ไวเซิร์ฟ เทคโนโลยีส์ จำกัด 111/18 ถนนพหลโยธิน แขวงอนุสาวรีย์ เขตบางเขน กรุงเทพมหานคร 10220

ทั้งนี้ผู้ดูแลระบบสามารถตรวจสอบความปลอดภัย โดย

Start ightarrow SQL Server 2019 Configuration Manager ightarrow SQL Server Network Configuration

คลิ้กที่หัวข้อ Protocols for SQLEXPRESS

### ภาพที่ 1.5.1 แสดงรายการ Protocols for SQL Express สำหรับการใช้ Port 8423

| Inbound Rules                                         |                              |         |         |        |          |          |               |          |
|-------------------------------------------------------|------------------------------|---------|---------|--------|----------|----------|---------------|----------|
| Name                                                  | Group                        | Profile | Enabled | Action | Override | Program  | Local Address | Remote ^ |
| MSMPI-LaunchSvc                                       |                              | All     | Yes     | Allow  | No       | C:\Progr | Any           | Any      |
| MSMPI-MPIEXEC                                         |                              | All     | Yes     | Allow  | No       | C:\Progr | Any           | Any      |
| S MSMPI-SMPD                                          |                              | All     | Yes     | Allow  | No       | C:\Progr | Any           | Any      |
| SumsSQL-Server Port-8423                              |                              | All     | Yes     | Allow  | No       | Any      | Any           | Any      |
| 🖉 pgSQL-Server Port-5432                              |                              | All     | Yes     | Allow  | No       | Any      | Any           | Any      |
| 🖉 WebPortal TCP-In-Out Port 5001                      |                              | All     | Yes     | Allow  | No       | Any      | Any           | Any      |
| 🔇 AllJoyn Router (TCP-In)                             | AllJoyn Router               | Domai   | Yes     | Allow  | No       | %System  | Any           | Any      |
| 🔇 AllJoyn Router (UDP-In)                             | AllJoyn Router               | Domai   | Yes     | Allow  | No       | %System  | Any           | Any      |
| BranchCache Content Retrieval (HTTP-In)               | BranchCache - Content Retr   | All     | No      | Allow  | No       | SYSTEM   | Any           | Any      |
| BranchCache Hosted Cache Server (HTTP-In)             | BranchCache - Hosted Cach    | All     | No      | Allow  | No       | SYSTEM   | Any           | Any      |
| BranchCache Peer Discovery (WSD-In)                   | BranchCache - Peer Discove   | All     | No      | Allow  | No       | %system  | Any           | Local si |
| 🖉 Cast to Device functionality (qWave-TCP-In)         | Cast to Device functionality | Private | Yes     | Allow  | No       | %System  | Any           | PlayTo   |
| 🔮 Cast to Device functionality (qWave-UDP-In)         | Cast to Device functionality | Private | Yes     | Allow  | No       | %System  | Any           | PlayTo   |
| 🔮 Cast to Device SSDP Discovery (UDP-In)              | Cast to Device functionality | Public  | Yes     | Allow  | No       | %System  | Any           | Any      |
| Cast to Device streaming server (HTTP-Streaming-In)   | Cast to Device functionality | Public  | Yes     | Allow  | No       | System   | Any           | PlayTo   |
| 🔮 Cast to Device streaming server (HTTP-Streaming-In) | Cast to Device functionality | Domain  | Yes     | Allow  | No       | System   | Any           | Any      |
| 🔇 Cast to Device streaming server (HTTP-Streaming-In) | Cast to Device functionality | Private | Yes     | Allow  | No       | System   | Any           | Local si |
| 🐼 Cast to Device streaming server (RTCP-Streaming-In) | Cast to Device functionality | Private | Yes     | Allow  | No       | %System  | Any           | Local si |
| 🔇 Cast to Device streaming server (RTCP-Streaming-In) | Cast to Device functionality | Public  | Yes     | Allow  | No       | %System  | Any           | PlayTo   |
| 🔇 Cast to Device streaming server (RTCP-Streaming-In) | Cast to Device functionality | Domain  | Yes     | Allow  | No       | %System  | Any           | Any      |
| 🧭 Cast to Device streaming server (RTSP-Streaming-In) | Cast to Device functionality | Private | Yes     | Allow  | No       | %System  | Any           | Local si |
| 🔇 Cast to Device streaming server (RTSP-Streaming-In) | Cast to Device functionality | Domain  | Yes     | Allow  | No       | %System  | Any           | Any      |
| 🔇 Cast to Device streaming server (RTSP-Streaming-In) | Cast to Device functionality | Public  | Yes     | Allow  | No       | %System  | Any           | PlayTo   |
| 🐼 Cast to Device UPnP Events (TCP-In)                 | Cast to Device functionality | Public  | Yes     | Allow  | No       | System   | Any           | PlayTo   |
| COM+ Network Access (DCOM-In)                         | COM+ Network Access          | All     | No      | Allow  | No       | %system  | Any           | Any      |
| COM+ Remote Administration (DCOM-In)                  | COM+ Remote Administrati     | All     | No      | Allow  | No       | %system  | Any           | Any      |

ภาพที่ 1.5.2 แสดงการสร้าง Firewall Rule โดยใช้ Port 8423 ในการใช้งาน SQL Express

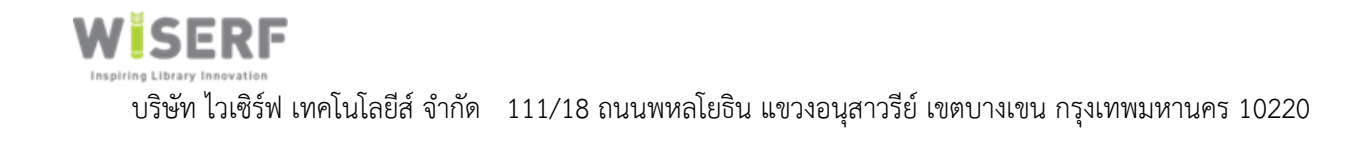

| msSQL-Serv            | er Port-84                | 23 Proper             | ties        |            |         |                      |               | ×                |
|-----------------------|---------------------------|-----------------------|-------------|------------|---------|----------------------|---------------|------------------|
| Genera<br>Protocols a | l<br>nd Ports             | Program:<br>Scope     | s and<br>Ad | Services   | Local   | Remote<br>Principals | Compu<br>Remo | ters<br>te Users |
| Protocols             | s and ports               | 00000                 |             | Vanoca     | 2000    | 1 molpulo            | Tionio        |                  |
|                       | Protocol ty               | /pe:                  | [           | TCP        |         |                      | $\sim$        |                  |
|                       | Protocol n                | umber:                |             |            | 6 🌲     |                      |               |                  |
|                       | Local port                | :                     | [           | Specific F | orts    |                      | $\sim$        |                  |
|                       |                           |                       | [           | 8423       |         |                      |               |                  |
|                       | <b>-</b> .                |                       | 1           | Example:   | 80, 443 | 3, 5000-5010         |               |                  |
|                       | Remote p                  | ort:                  |             | All Ports  |         |                      | ~             |                  |
|                       |                           |                       |             | Example:   | 80, 443 | 3, 5000-5010         |               |                  |
|                       | Internet Co<br>(ICMP) set | ontrol Mess<br>tings: | sage        | Protocol   |         | Customiz             | e             |                  |
|                       |                           |                       |             |            |         |                      |               |                  |
|                       |                           |                       |             |            |         |                      |               |                  |
|                       |                           |                       |             |            |         |                      |               |                  |
|                       |                           |                       |             |            |         |                      |               |                  |
|                       |                           |                       |             |            |         |                      |               |                  |
|                       |                           |                       | C           | ОК         |         | Cancel               |               | Apply            |

ภาพแสดงการใช้งาน Port 8423

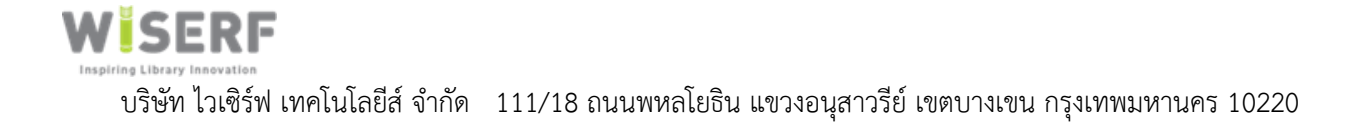

#### 2. <u>ระบบ Web Service API</u>

ผู้พัฒนาได้สร้าง Web Service ขึ้นมาเพื่อใช้งานเชื่อมโยงข้อมูลระหว่างระบบโปรแกรมห้องสมุดแบบ รวมศูนย์ (Liberty) กับระบบงาน Inventory เพื่อใช้สื่อสารกันระหว่าง Web Application ด้วยกัน โดยใช้ หลักการแบบ Stateless คือ ไม่มี Session ทำให้การทำงานมีความสะดวกและได้ประสิทธิภาพที่ดีต่อระบบ การพัฒนา RESTful Webservice จะอาศัย URI/URL ของ Request จากเครื่อง Client เพื่อค้นหาและ ประมวลผลที่เครื่อง Web Server แล้วตอบกลับไปในรูป JSON โดย Response ที่ตอบกลับจะเป็นการยืนยัน ผลของคำสั่งที่ส่งมาจากเครื่อง Client ทำให้เจ้าหน้าที่ได้รับข้อมูลอย่างรวดเร็วขึ้น สามารถพัฒนาต่อยอดด้วย เทคนิคทางโปรแกรมมิ่งสมัยใหม่ได้อย่างสะดวก Modern Technology เช่นเดียวกันกับระบบงาน Digital transformation ทั่วไป ซึ่งจะมีคำนิยามในทางเทคนิคโปรแกรมมิ่ง ดังนี้

- GET ทำการดึงข้อมูลภายใน URL ที่กำหนด
- POST สำหรับสร้างข้อมูล
- PUT ใช้แก้ไขข้อมูล
- DELETE สำหรับลบข้อมูล (ซึ่งในระบบ Inventory จะไม่มีการลบข้อมูลออกจากระบบ)

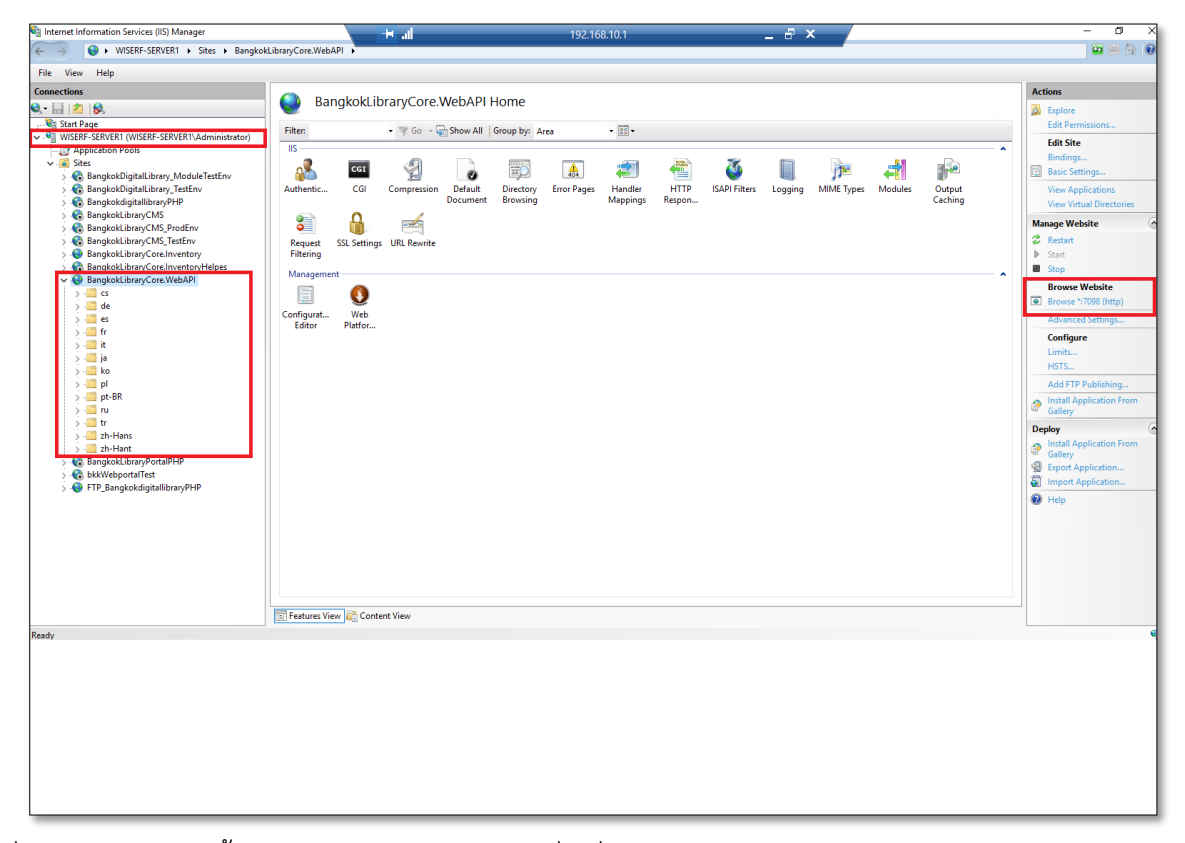

ภาพที่ 2.1 แสดงการติดตั้งระบบ Web Service API เพื่อเชื่อมต่อข้อมูลระหว่างระบบงาน Inventory กับ Liberty

| 😝 Swagger UI 🛛 🗙                      | +                                          |      |   | -          | ٥      | × |
|---------------------------------------|--------------------------------------------|------|---|------------|--------|---|
| ← → C ① ▲ Not secure   1              | 19.63.76.10:7098/swagger/index.html#/Books | 0, ☆ | C | <u>s</u> 1 | k 😌    | : |
| Swagger.                              | Select a definition v1                     |      |   |            | ~      |   |
| Bangkok Dig                           | ital Library : Web-API 🚥 🚥                 |      |   |            |        |   |
| Servers<br>http://119.63.76.10:7098 V |                                            |      |   |            |        |   |
| Books                                 |                                            |      |   |            | $\sim$ |   |
| GET /api/Books                        |                                            |      |   |            |        |   |
| POST /api/Books                       |                                            |      |   |            |        |   |
| GET /api/Books/{id                    | } Get Book by Book UUID.                   |      |   |            |        |   |
| PUT /api/Books/{id                    | }                                          |      |   |            |        |   |
| DELETE /api/Books/{id                 | 4}                                         |      |   |            |        |   |

ภาพที่ 2.2 แสดงการใช้งาน Web-API

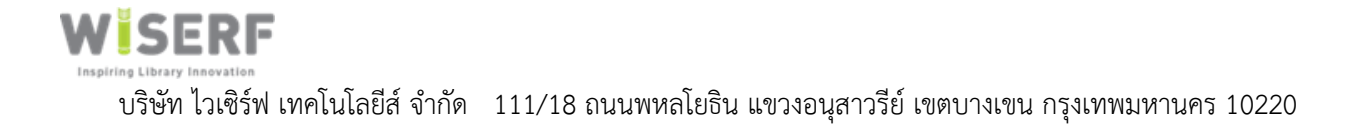

### 3. <u>การสำรองข้อมูล Backup ระบบ</u>

3.1 การสำรองข้อมูล Database Backup

การสำรองข้อมูล Database จะทำการสำรองข้อมูลเดือนละ 1 ครั้ง ทุกวันที่ 18 ของเดือน ในช่วงเวลา 02.00 น. เป็นลักษณะการสร้าง Schedule Backup บนเครื่องมือของ Windows Server 2019

| Edit Trigger                                                            | × |
|-------------------------------------------------------------------------|---|
| Begin the task: On a schedule $\checkmark$ Settings                     |   |
| One time Start: 1/ 1/2020 ■▼ 2:00:00 AM 🔹 Synchronize across time zones |   |
| O Daily                                                                 |   |
| Weekly     Monthly     Days: 18                                         |   |
| ○ On: ▼                                                                 |   |
| Advanced settings                                                       |   |
| Delay task for up to (random delay): 1 hour                             |   |
| □ Repeat task every: 1 hour 		 for a duration of: 1 day                 |   |
| Stop all running tasks at end of repetition duration                    |   |
| □ Stop task if it runs longer than: 3 days ∨                            |   |
| Expire: 9/23/2021 T:53:23 PM 🔹 Synchronize across time zones            |   |
| ✓ Enabled                                                               |   |
| OK Cancel                                                               |   |

ภาพแสดง Monthly Backup ของระบบงาน Inventory

ด้วยสาเหตุของปริมาณจำนวนข้อมูลมีปริมาณมากไกล้เคียงกับขนาดของระบบงานห้องสมุดแบบรวมศูนย์ (Liberty) และเป็นการพัฒนาโดยใช้ การบริหารจัดการ Data Warehouse กับ Web API จึงสามารถประหยัดต้นทุน ด้านพื้นที่จัดเก็บฐานข้อมูลได้ และเป็นประโยชน์ต่อการใช้งานเชิงประสิทธิภาพของระบบด้วย

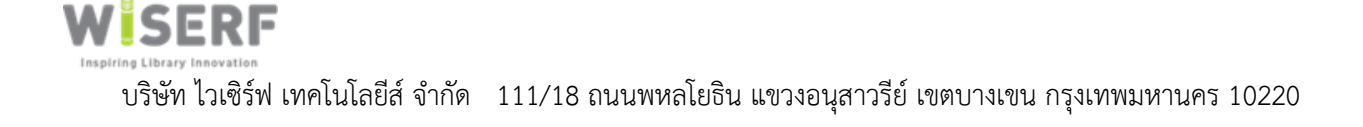

### 3.2 การสำรองข้อมูล Web Server

จะบันทึกการสำรองข้อมูล Web Server ผ่านระบบ Backup จาก UIH Cloud Provider (ตามเอกสาร แนบประกอบ)

| Backup job: Backup_Wiserf-Resource-7Copy 2 of 2 VMs processed |         |            |            |             |         |             |          |         |  |  |  |
|---------------------------------------------------------------|---------|------------|------------|-------------|---------|-------------|----------|---------|--|--|--|
| Saturday, September 19, 2020 6:17:10 PM                       |         |            |            |             |         |             |          |         |  |  |  |
| Success                                                       | 2       | Start time | 6:17:10 PM | Total size  | 1000 GB | Backup size | 10 GB    |         |  |  |  |
| Warning                                                       | 0       | End time   | 6:45:56 PM | Data read   | 41.9 GB | Dedupe      | 1.3x     |         |  |  |  |
| Error                                                         | 0       | Duration   | 0:28:46    | Transferred | 8.2 GB  | Compression | 2.6x     |         |  |  |  |
| Details                                                       |         |            |            |             |         |             |          |         |  |  |  |
| Name                                                          | Status  | Start time | End time   | Size        | Read    | Transferred | Duration | Details |  |  |  |
| Wiserf-Server1 (12868cc4-0697-4ec0-8b8a-a15cf754bb86)         | Success | 6:17:32 PM | 6:20:24 PM | 500 GB      | 1.5 GB  | 501.7 MB    | 0:02:51  |         |  |  |  |
| Wiserf-SQL (1e6ad47d-7ceb-4ca7-90cb-5550081d91fc)             | Success | 6:17:32 PM | 6:22:36 PM | 500 GB      | 40.4 GB | 7.7 GB      | 0:05:03  |         |  |  |  |

ภาพแสดงการสำรองข้อมูล Web Server ของ UIH Cloud Provider (มีเอกสารแนบเพิ่มเติม)

### 4. การดึงข้อมูลจากเครื่องอ่านบาร์โค้ดแบบไร้สายและเครื่องอ่าน RFID ได้

ระบบงาน Inventory สามารถรองรับการใช้งาน RFID และเครื่องอ่านบาร์โค้ดแบบไร้สาย โดยจะแยกไฟล์ ออกเป็นสองกลุ่ม ดังนี้คือ

- .cat: เป็นรูปแบบไฟล์ที่ใช้กับเครื่อง RFID สามารถ นำเข้าสู่ระบบ Inventory ได้
- .csv, txt: เป็นรูปแบบไฟล์ที่ใช้กับเครื่องอ่านบาร์โค้ดแบบไร้สาย สามารถ นำเข้าระบบ Inventory ได้

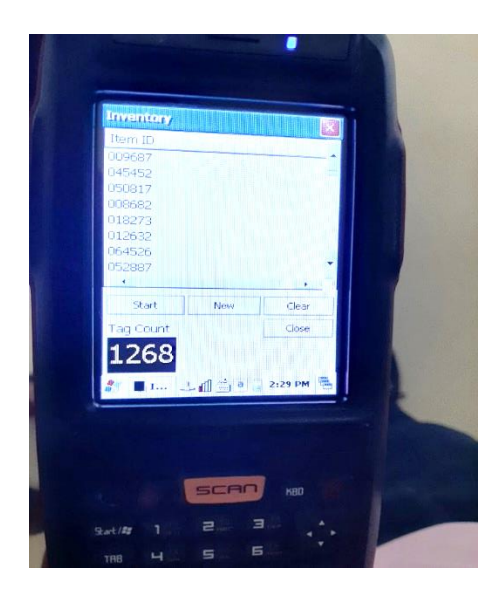

เครื่องอ่านบาร์โค้ดแบบไร้สาย

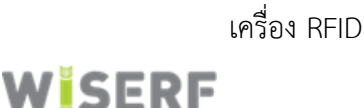

วิธีการนำข้อมูลออกมาจากเครื่องอ่านบาร์โค้ดแบบไร้สาย และ เครื่อง RFID

- เครื่องอ่านบาร์โค้ดแบบไร้สาย

เจ้าหน้าที่ห้องสมุดสามารถใช้โปรแกรม Text Editor ในการบันทึกข้อมูลได้ โดยเมื่อทำการเชื่อมต่อ Sync Device อุปกรณ์ระหว่าง Microsoft Windows กับ เครื่องอ่านบาร์โค้ดแบบไร้สาย เรียบร้อยแล้ว (Windows Auto Detect Driver) เจ้าหน้าที่สามารถเปิดโปรแกรม Notepad จาก Microsoft Windows และทำการสแกนหนังสือ โดยข้อมูลจะถูกบันทึกลงโปรแกรม Text Editor ดังภาพด้านล่าง

|                                    |             |      |                |      | _ | ~ |
|------------------------------------|-------------|------|----------------|------|---|---|
| U4-Uriginal - Case-DataNotExit - N | lotepad     |      |                | -    | Ц | × |
| File Edit Format View Help         |             |      |                |      |   |   |
| 0000005221A                        |             |      |                |      |   |   |
| 0000007119                         |             |      |                |      |   |   |
| 0000007113                         |             |      |                |      |   |   |
| 0000020643                         |             |      |                |      |   |   |
| 0000040187                         |             |      |                |      |   |   |
| 0000057122                         |             |      |                |      |   |   |
| 0000037122                         |             |      |                |      |   |   |
| 0000014893                         |             |      |                |      |   |   |
| 0000020627                         |             |      |                |      |   |   |
| 0000010050                         |             |      |                |      |   |   |
| 0000012253                         |             |      |                |      |   |   |
| 0000043374                         |             |      |                |      |   |   |
| 0000057915                         |             |      |                |      |   |   |
| 00000077515                        |             |      |                |      |   |   |
| 0000014905                         |             |      |                |      |   |   |
| 0000010700                         |             |      |                |      |   | ~ |
|                                    | Ln 1, Col 1 | 100% | Windows (CRLF) | UTF- | в |   |

ภาพแสดงข้อมูลบาร์โค้ด ที่สแกนและบันทึกในโปรแกรม Notepad

- เครื่อง RFID

เจ้าหน้าที่ห้องสมุดสามารถนำไฟล์ข้อมูลจากเครื่อง RFID (.dat) จากอุปกรณ์บันทึกข้อมูลเครื่อง RFID (Flash disk) โดยนำไฟล์ข้อมูลที่ได้ นำเข้าสู่ระบบ Inventory ดังภาพด้านล่าง

| ilist2.dat - Notepad       |             |                | _    |   | × |
|----------------------------|-------------|----------------|------|---|---|
| File Edit Format View Help |             |                |      |   |   |
| 003963                     |             |                |      |   | ^ |
| 041423                     |             |                |      |   |   |
| 060802                     |             |                |      |   |   |
| 040365                     |             |                |      |   |   |
| 043436                     |             |                |      |   |   |
|                            |             |                |      |   | ~ |
| <                          | Ln 1. Col 1 | 100% Unix (LF) | UTF- | 8 | > |

ภาพแสดงการอ่านข้อมูล .cat จากเครื่อง RFID โดยโปรแกรม notepad

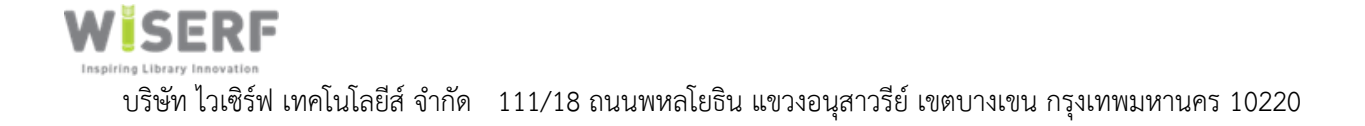

# 5. <u>วิธีการใช้งานระบบ Inventory สำหรับห้องสมุดสาขาทั้ง 36 แห่ง</u>

- 5.1 เข้าใช้งานโปรแกรม ระบบงาน Inventory ด้วย เว็บเบราว์เซอร์ Google Chrome พิมพ์คำว่า http://119.63.76.10:8091
- 5.2 จะปรากฏหน้าแรกเป็นรูปห้องสมุด
- 5.3 คลิกเข้าสู่ระบบ

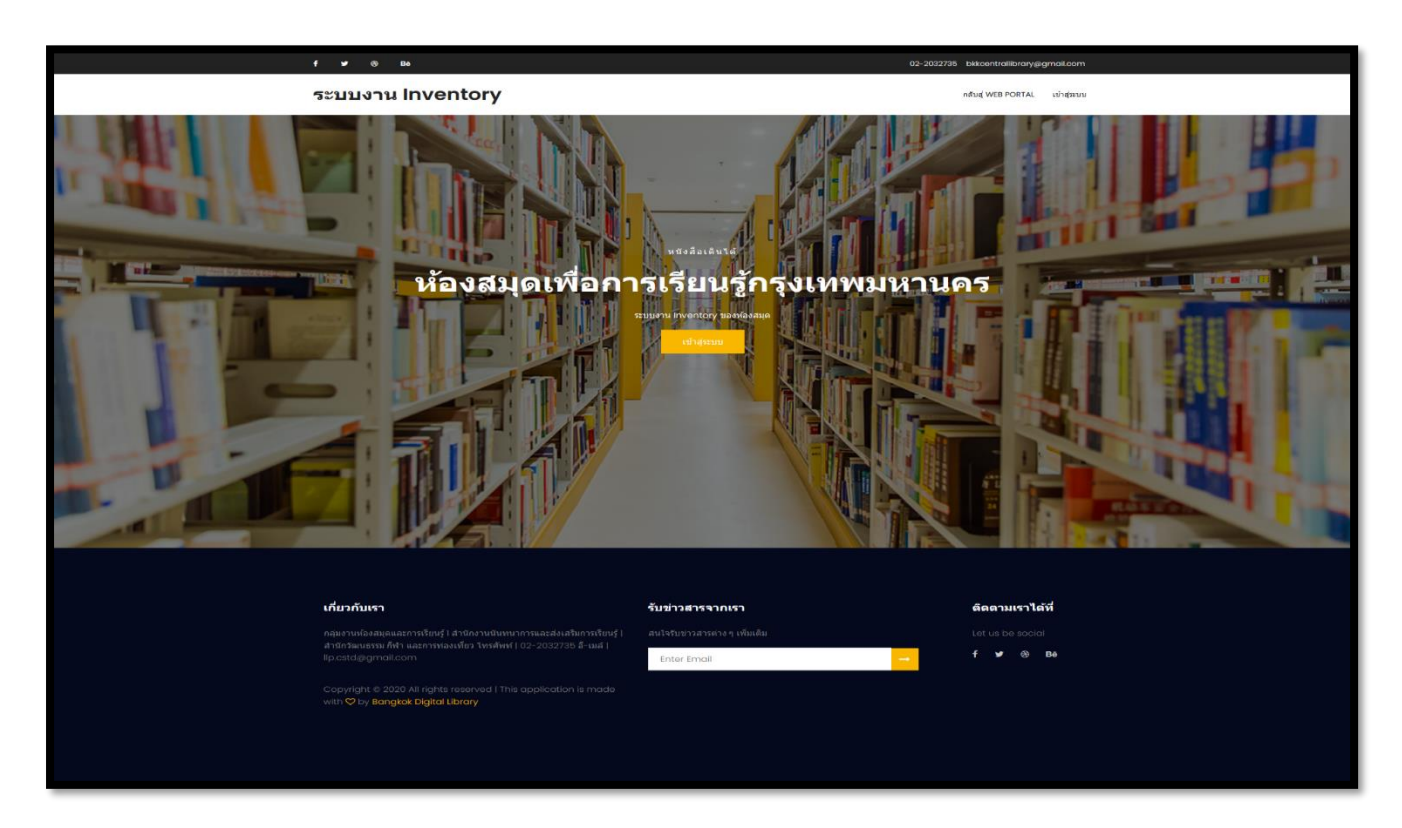

ภาพแสดงการเข้าสู่ระบบ Inventory Module

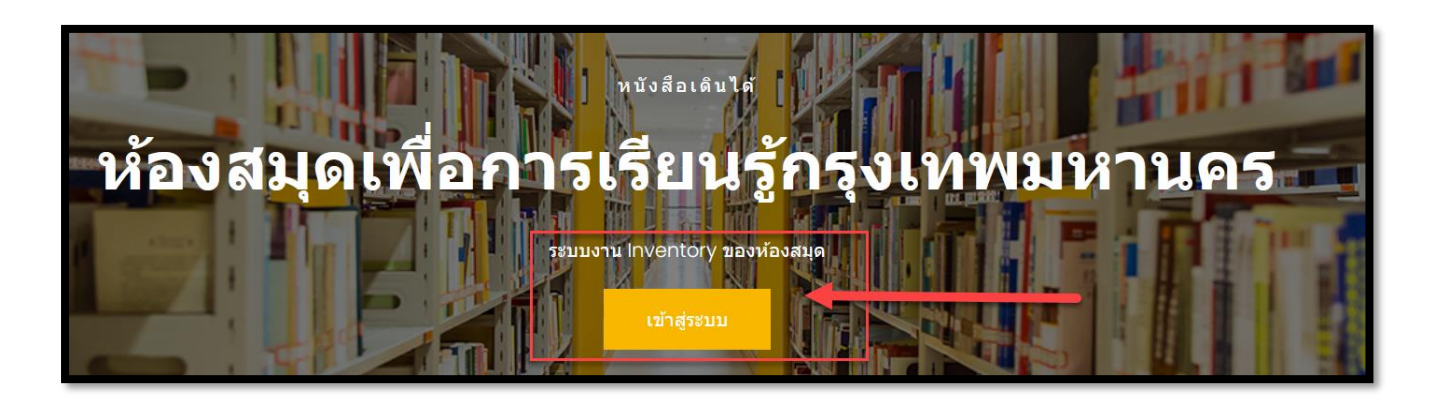

ภาพแสดงการเข้าสู่ระบบ Inventory Module (แบบขยาย)

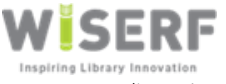

บริษัท ไวเซิร์ฟ เทคโนโลยีส์ จำกัด 111/18 ถนนพหลโยธิน แขวงอนุสาวรีย์ เขตบางเขน กรุงเทพมหานคร 10220

| สำหรับเจ้าหน้าที่ห้องสมุด         มีมีม Password Username / Password? |
|-----------------------------------------------------------------------|
| สมัครใช้งานระบบ Inventory Module →                                    |

### ภาพแสดงการเข้าสู่ระบบด้วยรหัสผ่าน

#### - Username และ Password สำหรับ Super Administrator

SuperAdmin: Admin@admin

Password: kbkAdmin20!ws%\$02#

Username และ Password สำหรับห้องสมุดสาขาทั้ง 36 แห่ง
 Username: AdminXX@BangkokLibrary.go.th

Password: AdminXX

XX หมายถึง รหัสสาขาที่ได้จากการเชื่อมโยงระบบข้อมูล ห้องสมุดแบบรวมศูนย์ (Liberty)

- สมัครการใช้งานระบบ Inventory Module : ใช้สำหรับ กรณีเพิ่มสาขาห้องสมุดใหม่ เจ้าหน้าที่ Super
   Administrator สามารถสร้าง UserName และ Password สำหรับห้องสมุดสาขาใหม่ได้
- ฉันลืม Password Username : ใช้ในกรณีเจ้าหน้าที่ห้องสมุด ลืม Username และ Password สำหรับ การเข้าสู่ระบบงาน

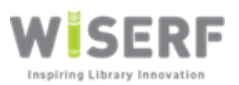

|                        |                  |                                              |               | =                  |                     |        |         |        | ดู่มือการ    | รใช้งาน -               | <b>1</b> 🙁 36-1 | ห้องสมุดสิ่งแ | วดล้อมศูนย์การด่ | ใกษาและอนุรักษ | ±สิ่งแวดล้อม | บางชื่อ |
|------------------------|------------------|----------------------------------------------|---------------|--------------------|---------------------|--------|---------|--------|--------------|-------------------------|-----------------|---------------|------------------|----------------|--------------|---------|
| Admin36@BangkokLibray. | _                |                                              |               |                    |                     |        |         | -      |              |                         |                 |               |                  |                |              |         |
| Online                 | กราท             | แสดงจำนวนหนังสือ แยก                         | ารายห้องส     | มุดสาขา            |                     |        | - ×     |        |              |                         |                 |               |                  |                |              |         |
| <u>โฮ</u> ย หน้าหลัก   |                  |                                              |               |                    |                     |        |         |        |              |                         |                 |               |                  |                |              |         |
| ที่อยู่/ผู้ดีดต่อ      |                  |                                              |               |                    |                     |        |         |        |              |                         |                 |               |                  |                |              |         |
| 🗐 ที่อยู่โครงการหลัก   |                  |                                              |               |                    |                     |        |         |        |              |                         |                 |               |                  |                |              |         |
| 🗞 ห้องสมดสาขา          |                  |                                              |               |                    |                     |        |         |        |              |                         |                 |               |                  |                |              |         |
| รายการหนังสือ          |                  |                                              |               |                    |                     |        |         |        |              |                         |                 |               |                  |                |              |         |
| 🖉 รายการหนังสือ        |                  |                                              |               |                    |                     |        |         |        |              |                         |                 |               |                  |                |              |         |
|                        |                  |                                              |               |                    |                     |        |         |        |              |                         |                 |               |                  |                |              |         |
| Segurivencory nuova    |                  |                                              |               |                    |                     |        |         |        |              |                         |                 |               |                  |                |              |         |
| 🔮 หน่งสอคงผลง          |                  |                                              |               |                    |                     |        |         |        |              |                         |                 |               |                  |                |              |         |
| 🛩 ตรวจนับหนังสือ       |                  |                                              |               |                    |                     |        |         |        |              |                         |                 |               |                  |                |              |         |
| 警 จัดการผู้ไข้งาน      | แสด              | จำนวนหนังสือห้องสมุดเ                        | กั้งหมด แย    | กรายหมวดหะ         | រ្ម ០០០-១០០         |        |         |        |              |                         |                 |               |                  | คับหา          |              | ٩       |
|                        | 🐃 ชื่อ           | ้องสนุดสาขา                                  |               |                    | -<br>E <b>B</b> 000 | 11 100 | II Bo   | 00 11  | <b>B</b> 300 | IT E400                 | 11 8500         |               | 1 8700           | 11 800         | 11 8900      | 11      |
|                        | 01-10            | บอเนื้องกรุงเทพบหวนคร                        |               |                    | 1027                | 1974   |         | 25     | 4269         | 1554                    | 791             | 7721          | 2424             | 2022           | 6087         |         |
|                        | 02-¥a            | สมดวิชาการ                                   |               |                    | 631                 | 292    | 69      | ,      | 1698         | 438                     | 419             | 1503          | 635              | 407            | 2041         |         |
|                        | 03- <b>ห้อ</b>   | สมคเพื่อการเรียนรัสวนอมพินี                  |               |                    | 1303                | 1464   | 164     | 17     | 2542         | 920                     | 814             | 3911          | 1415             | 1086           | 2804         |         |
|                        | 04-ห้อ           | สมุดเพื่อการเรียนรู้ชอยพระนาง                |               |                    | 1560                | 1361   | 230     | 06     | 2907         | 1277                    | 1826            | 3718          | 1420             | 912            | 3416         |         |
|                        | 05-ห้อ           | สมุดเพื่อการเรียนรู้จดุจักร                  |               |                    | 14                  | 24     | 19      |        | 45           | 26                      | 14              | 71            | 31               | 58             | 137          |         |
|                        | 06-ห้อ           | สมุดเพื่อการเรียนรู้บางเขน                   |               |                    | 1047                | 959    | 82      |        | 13           | 2                       | 2               | 7             | 3                | 15             | 13           |         |
|                        | 07-ห้อ           | สมุดเพื่อการเรียนรู้ประเวศ                   |               |                    | 428                 | 315    | 433     | 2      | 945          | 401                     | 624             | 1175          | 702              | 451            | 1388         |         |
|                        | 08-ห้อ           | สมุดเพื่อการเรียนรู้อนงคาราม                 |               |                    | 198                 | 262    | 509     | •      | 724          | 102                     | 50              | 325           | 127              | 64             | 208          |         |
|                        | 09-ห้อ           | สมุดเพื่อการเรียนรู้วัดราชโอรสา              | เราม          |                    | 484                 | 505    | 825     | ō      | 1840         | 608                     | 736             | 1682          | 808              | 453            | 1520         |         |
|                        | 10-ห้อง          | งสมุดเพื่อการเรียนรู้วัดรัชญาธิษฐ            | าน            |                    | 763                 | 535    | 878     | 3      | 1957         | 850                     | 1056            | 2116          | 1125             | 775            | 1708         |         |
|                        |                  |                                              |               |                    |                     |        |         |        |              |                         |                 |               | Previou          | is 1 2         | 3 4          | Next    |
|                        |                  |                                              |               |                    |                     |        |         |        |              |                         |                 |               |                  |                |              |         |
|                        | แสดง             | งสำนวนหนังสือห้องสมุดเ                       | าั้งหมด แย    | กรายหมวดหะ         | มู่ทั่วไป           |        |         |        |              |                         |                 |               |                  | ค้นหา          |              | ۹       |
|                        | <b>®</b> ช้อง    | ง้องสมุดสาขา ี่มื                            | В<br>ВКК ↓1   | Ei<br>BookDelivery | LT CD               | n e n  | Fiction | Lî Gen | ieral 💵      | <b>≧</b><br>Juvenile ↓1 | 🖹<br>Magazine 🛛 | E<br>IT PR J1 | E<br>Reference   | ShortStory     | y ↓† VCD     | tt. d   |
|                        | 01-иа            | สมุดเมืองกรุงเทพมหานคร                       | 2             | 1                  | 0                   | 0      | 269     | 2      |              | 1344                    | 0               | 1             | 2113             | 0              | 0            |         |
|                        | 02-ห้อง          | งสมุดวิชาการ                                 | 0             | 0                  | 0                   | 0      | 6       | ο      |              | 158                     | 0               | o             | 4                | 0              | 0            |         |
|                        | 03-ห้อง          | งสมุดเพื่อการเรียนรู้สวนลุมพินี              | 0             | 0                  | 609                 | 0      | 658     | 0      |              | 1043                    | 0               | 0             | 1032             | 9              | 0            |         |
|                        | 04-ห้อง<br>นาง   | งสมุดเพื่อการเรียนรู้ซอยพระ                  | 0             | 0                  | 0                   | 0      | 0       | 0      |              | 1091                    | 0               | 0             | 78               | 0              | 0            |         |
|                        | 05-ห้อง          | งสมุดเพื่อการเรียนรู้จดุจักร                 | 0             | 0                  | 0                   | 0      | 0       | 0      |              | 89                      | 0               | 0             | 1                | 0              | 0            |         |
|                        | 06-ห้อง          | งสมุดเพื่อการเรียนรู้บางเขน                  | 0             | 0                  | o                   | 0      | 0       | o      |              | 25                      | 0               | o             | 0                | 0              | 0            |         |
|                        | 07-ห้อง          | งสมุดเพื่อการเรียนรู้ประเวศ                  | 0             | 0                  | 0                   | 0      | 0       | 0      |              | 2258                    | 0               | 0             | 313              | 0              | 0            |         |
|                        | 08-ห้อง          | งสมุดเพื่อการเรียนรู้อนงคาราม                | 0             | 0                  | o                   | 0      | 0       | 0      |              | 40                      | 0               | o             | 1                | 0              | 0            |         |
|                        | 09-ห้อง<br>สาราม | งสมุดเพื่อการเรียนรู้วัดราชโอร               | 0             | 0                  | 0                   | 1      | 6       | 0      |              | 1878                    | 0               | 0             | 545              | 0              | 0            |         |
|                        | 10-ห้อง<br>ฐาน   | งสมุดเพื่อการเรียนรู้วัดรัชฎาธ <del>ิษ</del> | 0             | 0                  | o                   | o      | 10      | o      |              | 734                     | 0               | o             | 551              | 0              | 0            |         |
|                        |                  |                                              |               |                    |                     |        |         |        |              |                         |                 |               | Previou          | is 1 2         | 3 4          | Next    |
|                        |                  |                                              |               |                    |                     |        |         |        |              |                         |                 |               |                  |                |              |         |
|                        | Copyrig          | ht © 2019 ห้องสมุดเพื่อการเรื                | ยนรู้ กรุงเทร | ามหานคร. All rig   | ghts reserved       | d.     |         |        |              |                         |                 |               |                  |                | Versio       | m 1.0.0 |

ภาพแสดงหน้าเวปไซต์หลัก หลังจากลงชื่อเข้าใช้งานเรียบร้อยแล้ว

โดยทางด้านซ้ายมือของภาพจะแสดง Dashboard

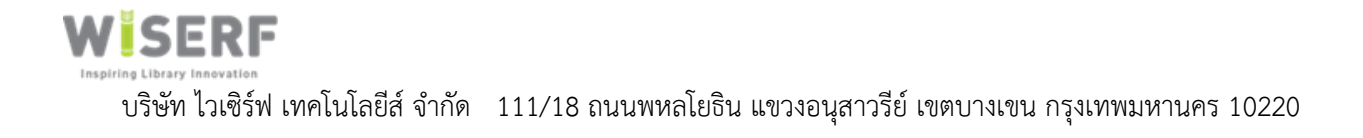

เมื่อเข้าสู่ระบบจะแสดงหน้าจอ **ควบคุม Dashboard** ทางด้านซ้ายมือ จะแสดงเมนูหลักดังต่อไปนี้

- ที่อยู่โครงการหลัก
- ห้องสมุดสาขา
- รายการหนังสือ
- หนังสือคงคลัง
- ตรวจนับหนังสือ
- จัดการผู้ใช้งาน

**ด้านขวามือ** เป็นพื้นที่แสดงผลเซิงสถิติ , จำนวนหนังสือ ที่แยกตามหมวดหมู่ 000-900 ในห้องสมุดทั้ง 36 แห่ง และ จำนวนหนังสือห้องสมุดทั้งหมด แยกรายหมวดหมู่ทั่วไป

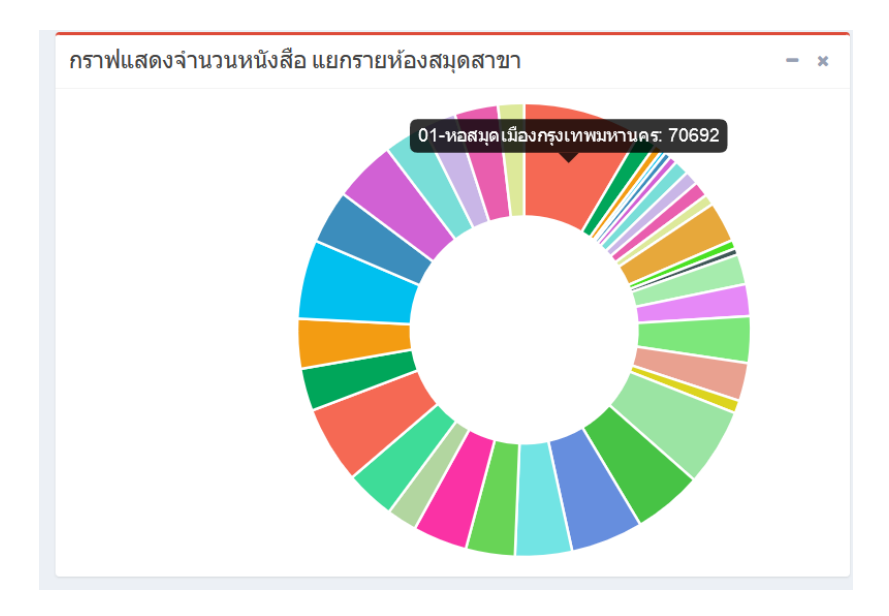

ภาพแสดงเมนูด้านขวา จำนวนหนังสือปัจจุบันที่ถูกเพิ่มไปในระบบ

กราฟแสดงผลเชิงสถิติ เพื่อบอกให้ Admin ที่เป็นเจ้าหน้าที่ทราบสถานะหนังสือในแต่ละห้องสมุด ทั้ง 36 ห้องสมุดด้วยกราฟวงล้อ สี เมื่อนำเม้าส์ไปวาง ในตำแหน่งสีก็จะแสดงจำนวนหนังสือทั้งหมดของห้องสมุดนั้นขึ้นมา

| แสดงจำนวนหนังสือห้องสมุดทั้งหมด แยกรายหมวดหมู่ 000-900 |    |              |    |      |    |      |    |             |    |              | [  | ด้นหา        |    |     |    | Q            |    |      |    |              |      |
|--------------------------------------------------------|----|--------------|----|------|----|------|----|-------------|----|--------------|----|--------------|----|-----|----|--------------|----|------|----|--------------|------|
| 🕲 ชื่อห้องสมุดสาขา                                     | ↓# | <b>6</b> 000 | It | 100  | lt | 200  | lt | <b>3</b> 00 | lt | <b>1</b> 400 | lt | <b>1</b> 500 |    | 600 | lt | <b>1</b> 700 | 11 | 800  | 11 | <b>1</b> 900 | lt   |
| 01-หอสมุดเมืองกรุงเทพมหานคร                            |    | 1037         |    | 1974 |    | 3285 |    | 4269        |    | 1554         |    | 791          | 7  | 31  |    | 2434         |    | 3032 |    | 6087         |      |
| 02-ห้องสมุดวิชาการ                                     |    | 631          |    | 292  |    | 697  |    | 1698        |    | 438          |    | 419          | 1  | 603 |    | 635          |    | 407  |    | 2041         |      |
| 03-ห้องสมุดเพื่อการเรียนรู้สวนลุมพินี                  |    | 1303         |    | 1464 |    | 1647 |    | 2542        |    | 920          |    | 814          | 3  | 911 |    | 1415         |    | 1086 |    | 2804         |      |
| 04-ห้องสมุดเพื่อการเรียนรู้ชอยพระนาง                   |    | 1560         |    | 1361 |    | 2306 |    | 2907        |    | 1277         |    | 1826         | 3  | 18  |    | 1420         |    | 912  |    | 3416         |      |
| 05-ห้องสมุดเพื่อการเรียนรู้จดุจักร                     |    | 14           |    | 24   |    | 19   |    | 45          |    | 26           |    | 14           | 7: |     |    | 31           |    | 58   |    | 137          |      |
| 06-ห้องสมุดเพื่อการเรียนรู้บางเขน                      |    | 1047         |    | 959  |    | 82   |    | 13          |    | 2            |    | 2            | 7  |     |    | 3            |    | 15   |    | 13           |      |
| 07-ห้องสมุดเพื่อการเรียนรู้ประเวศ                      |    | 428          |    | 315  |    | 432  |    | 945         |    | 401          |    | 624          | 1  | 75  |    | 702          |    | 451  |    | 1388         |      |
| 08-ห้องสมุดเพื่อการเรียนรู้อนงคาราม                    |    | 198          |    | 262  |    | 509  |    | 724         |    | 102          |    | 50           | 3  | 25  |    | 127          |    | 64   |    | 208          |      |
| 09-ห้องสมุดเพื่อการเรียนรู้วัดราชโอรสาราม              |    | 484          |    | 505  |    | 825  |    | 1840        |    | 608          |    | 736          | 10 | 682 |    | 808          |    | 453  |    | 1520         |      |
| 10-ห้องสมุดเพื่อการเรียนรู้วัดรัชฎาธิษฐาน              |    | 763          |    | 535  |    | 878  |    | 1957        |    | 850          |    | 1056         | 2  | 16  |    | 1125         |    | 775  |    | 1708         |      |
|                                                        |    |              |    |      |    |      |    |             |    |              |    |              |    |     |    | Previo       | us | 1 2  | 3  | 4 N          | lext |

# ภาพแสดงส่วนที่ 1 แสดงจำนวนหนังสือห้องสมุดทั้งหมด แยกรายหมวดหมู่ 000-900

| แสดงจำนวนหนังสือห้องสมุดทั้งหมด แยกรายหมวดหมู่ทั่วไป |             |                             |            |            |                  |                        |                 |                         |            |                          |                    |              |
|------------------------------------------------------|-------------|-----------------------------|------------|------------|------------------|------------------------|-----------------|-------------------------|------------|--------------------------|--------------------|--------------|
| ชื่อห้องสมุดสาขา มื<br>"                             | В<br>ВКК ↓↑ | <b>È</b><br>BookDelivery ↓↑ | ₿<br>cd lt | ∎<br>E .l† | Êi<br>Fiction ↓↑ | <b>È</b><br>General ↓↑ | 🖹<br>Juvenile 🎵 | <b>È</b><br>Magazine ↓↑ | ₿<br>PR ↓↑ | <b>È</b><br>Reference ↓↑ | È<br>ShortStory ↓↑ | Èì<br>VCD ↓† |
| 01-หอสมุดเมืองกรุงเทพมหานคร                          | 2           | 1                           | 0          | 0          | 269              | 2                      | 1344            | 0                       | 1          | 2113                     | 0                  | 0            |
| 02-ห้องสมุดวิชาการ                                   | 0           | 0                           | 0          | 0          | 6                | 0                      | 158             | 0                       | 0          | 4                        | 0                  | 0            |
| 03-ห้องสมุดเพื่อการเรียนรู้สวนลุมพินี                | 0           | 0                           | 609        | 0          | 658              | 0                      | 1043            | 0                       | 0          | 1032                     | 9                  | 0            |
| 04-ห้องสมุดเพื่อการเรียนรู้ชอยพระ<br>นาง             | 0           | 0                           | 0          | 0          | 0                | 0                      | 1091            | 0                       | 0          | 78                       | 0                  | 0            |
| 05-ห้องสมุดเพื่อการเรียนรู้จตุจักร                   | 0           | 0                           | 0          | 0          | 0                | 0                      | 89              | 0                       | 0          | 1                        | 0                  | 0            |
| 06-ห้องสมุดเพื่อการเรียนรู้บางเขน                    | 0           | 0                           | 0          | 0          | 0                | 0                      | 25              | 0                       | 0          | 0                        | 0                  | 0            |
| 07-ห้องสมุดเพื่อการเรียนรู้ประเวศ                    | 0           | 0                           | 0          | 0          | 0                | 0                      | 2258            | 0                       | 0          | 313                      | 0                  | 0            |
| 08-ห้องสมุดเพื่อการเรียนรู้อนงคาราม                  | 0           | 0                           | 0          | 0          | 0                | 0                      | 40              | 0                       | 0          | 1                        | 0                  | 0            |
| 09-ห้องสมุดเพื่อการเรียนรู้วัดราชโอร<br>สาราม        | 0           | 0                           | 0          | 1          | 6                | 0                      | 1878            | 0                       | 0          | 545                      | 0                  | 0            |
| 10-ห้องสมุดเพื่อการเรียนรู้วัดรัชฎาธิษ<br>ฐาน        | 0           | 0                           | 0          | 0          | 10               | 0                      | 734             | 0                       | 0          | 551<br>Previous          | 0 2 3              | 0<br>4 Next  |

ภาพแสดงส่วนที่2 แสดงจำนวนหนังสือห้องสมุดทั้งหมด แยกรายหมวดหมู่ทั่วไป

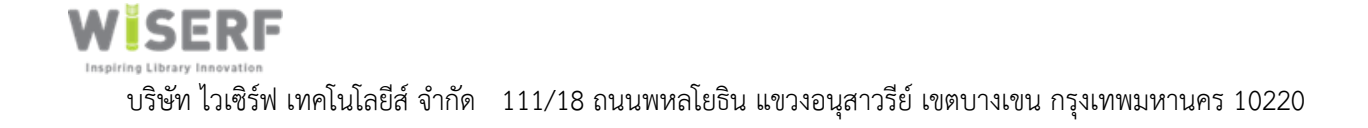

## • เมนูที่อยู่โครงการหลัก

& 🧕 01-หอสมุดเมืองกรุงเทพมพานค 🗒 ที่อยู่สำนักงานหลัก Search. Q 12 ชื่อโครงการ 🕴 ทีอยู่บรรทัดที่ 1 \$6 < ■ โครงการห้องสมุดเพื่อการเรียนรู้กรุงเทพมหานคร สำนักงานนั้นทนาการและส่งเสริมการเรียนรู้ 8 Next ø 섵

เป็นที่อยู่สำนักงานห้องสมุด บรรณารักษ์ สามารถแก้ไข ข้อมูลได้

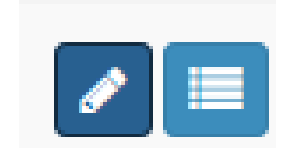

รูปแสดงเมนูการแก้ไข ดูรายละเอียด

🚺 ไอคอน สำหรับกรณีจำเป็นต้องแก้ไขที่ตั้งของห้องสมุด ดังนี้

ไอคอน สำหรับ ใช้ดูรายละเอียดของที่ตั้งของหนังสือ ชื่อโครงการ

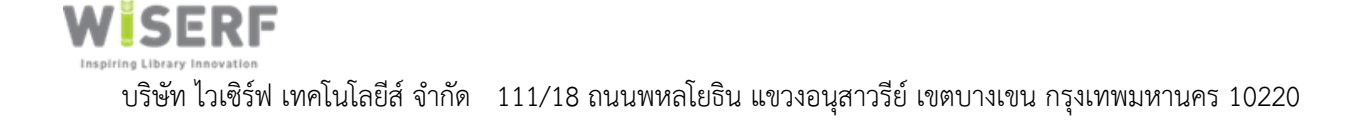

| &      | =                                                                     |               |                         | คู่มือการใช้งาน 🗸 | <b>▲</b> <sup>8</sup> | 36-ห้องสมุดสิ่งแวดล้อมสูนย์การศึกษาและอนุรักษ์สิ่งแวดล้อมบางชื่อ |
|--------|-----------------------------------------------------------------------|---------------|-------------------------|-------------------|-----------------------|------------------------------------------------------------------|
| ۲      | 🌉 แก้ไข Branch                                                        |               |                         |                   |                       |                                                                  |
|        | Summay<br>ชื่อโครงการ<br>โครงการห้องสมุดเพื่อการเรียนรู้กรุงเทพมหานคร |               |                         |                   |                       | Activities                                                       |
| 86     | รายละเอียด                                                            |               |                         |                   |                       |                                                                  |
| ₽<br>© | สำนักงานนันทนาการและส่งเสริมการเรียนรู้                               |               |                         |                   |                       |                                                                  |
| *      | Address<br>ที่อยู่บรรพัดที่ 1                                         |               | ที่อยู่บรรทัดที่ 2      |                   |                       |                                                                  |
|        | สำนักงานนันทนาการและส่งเสริมการเรียนรู้                               |               | สำนักวัฒนธรรม กีฬา และก | ารท่องเที่ยว      |                       |                                                                  |
|        | เมือง/อำเภอ                                                           | จังหวัด       |                         | รหัสไปรษณีย์      |                       |                                                                  |
|        | ดินแดง                                                                | กรุงเทพมหานคร |                         | 11120             |                       |                                                                  |
|        | Property<br>เป็นห้องสมุดหลักของโครงการ?<br>💙 Yes.                     |               |                         |                   |                       |                                                                  |
|        | บับทึก กลับสู่รายการ                                                  |               |                         |                   |                       |                                                                  |

รูปแสดงรายละเอียดโครงการและที่ตั้งโครงการห้องสมุดเพื่อการเรียนรู้กรุงเทพมหานคร

บทบาท super admin สามารถเข้าแก้ไขข้อมูลที่อยู่สำนักงานห้องสมุดได้

### เมนูห้องสมุดสาขา

WISERF

คุณสมบัติการใช้งาน เป็นฟังก์ชันแสดงราชื่อห้องสมุดสาขา และ แสดงตำแหน่งที่ตั้งทั้ง 36 แห่ง

| 5 =     |                |                                                             |    |                                                 | คู่มือการใช้งาน 🗸 | •      | 🌯 🥘 36-ห้องสมุดสิ่งแวดล่               | อมศูนย์การศึกษาและ | อนุรักษ์สิ่งเ | แวดล้อม | มบางซี่ส |
|---------|----------------|-------------------------------------------------------------|----|-------------------------------------------------|-------------------|--------|----------------------------------------|--------------------|---------------|---------|----------|
| 🛞 ห้องส | มุดส           | ำขา                                                         |    |                                                 |                   |        |                                        | Search             |               |         | Q        |
| 1       |                |                                                             |    |                                                 |                   |        |                                        |                    |               |         |          |
|         | ↓ <sup>∎</sup> | ชื่อโครงการ                                                 | 11 | ชื่อห้องสมุดสาขา                                | 11                | ที่อเ  | ยู่ บรรทัดที่ 1                        |                    |               |         | 11       |
|         |                | โครงการห้องสมุดเพื่อการเรียนรู้กรุงเทพมหานคร                |    | 33-ห้องสมุดเพื่อการเรียนรู้บ้านจิรายุ-พูนทรัพย์ |                   | 116    | 6 ชอยวชิรธรรมสาธิด 48 ช.สุขุมวิ        | и 101/1            |               |         |          |
|         |                | โครงการห้องสมุดเพื่อการเรียนรู้กรุงเทพมหานคร                |    | 10-ห้องสมุดเพื่อการเรียนรู้วัดรัชฎาธิษฐาน       |                   | วัดรั  | ัชฎาชิษฐานฯ ช <b>.จรัญส</b> นิทวงศ์ 35 |                    |               |         |          |
|         |                | โครงการห้องสมุดเพื่อการเรียนรู้กรุงเทพมหานคร                |    | 07-ห้องสมุดเพื่อการเรียนรู้ประเวศ               |                   | ช.สุ   | เภาพงษ์                                |                    |               |         |          |
|         |                | โครงการห้องสมุดเพื่อการเรียนรู้กรุงเทพมหานคร                |    | 09-ห้องสมุดเพื่อการเรียนรู้วัดราชโอรสาราม       |                   | ත. ව   | ว่าเภอเก่า                             |                    |               |         |          |
|         |                | โครงการห้องสมุดเพื่อการเรียนรู้กรุงเทพมหานคร                |    | 11-ห้องสมุดเพื่อการเรียนรู้วัดลาดปลาเค้า        |                   | วัดล   | งาดปลาเค้า                             |                    |               |         |          |
|         |                | โครงการห้องสมุดเพื่อการเรียนรู้กรุงเทพมหานคร                |    | 25-ห้องสมุดเพื่อการเรียนรู้บางกะปี              |                   | ช.น    | เวมินทร์ 12 ข้างสนามฟุตบอลการเ         | คหะแห่งชาดี        |               |         |          |
|         |                | โครงการห้องสมุดเพื่อการเรียนรู้กรุงเทพมหานคร                |    | 26-ห้องสมุดเพื่อการเรียนรู้สะพานสูง             |                   | หมู่บ  | บ้านพฤกษชาติ ช.รามคำแหง 118            |                    |               |         |          |
|         |                | โครงการห้องสมุดเพื่อการเรียนรู้กรุงเทพมหานคร                |    | 31-ห้องสมุดสีเขียว                              |                   | ที่อยู | ยู่บันทัด 1                            |                    |               |         |          |
|         |                | โครงการห้องสมุด <mark>เพื่</mark> อการเรียนรู้กรุงเทพมหานคร |    | 32-ห้องสมุดเพื่อการเรียนรู้ห้วยขวาง             |                   | ใกล่   | ว่โรงเรียนจันทร์หุ่นป่าเพ็ญ            |                    |               |         |          |
|         |                | โครงการห้องสมุดเพื่อการเรียนรู้กรุงเทพมหานคร                |    | 03-ห้องสมุดเพื่อการเรียนรู้สวนลุมพินี           |                   | สวน    | เลุมพินี ด้านหลังพระบรมราชานุส         | าวรีย์รัชกาลที่ 6  |               |         |          |
|         |                |                                                             |    |                                                 |                   |        |                                        | Previous 1         | 2 3           | 4       | Next     |
| i Info: |                |                                                             |    |                                                 |                   |        |                                        |                    |               |         |          |

รูปแสดงเมนูห้องสมุดซึ่งจะแสดงตำแหน่งที่ตั้งทั้ง 36 แห่ง

# ø

กรณีเข้าแก้ไข ชื่อห้องสมุดสาขา แก้ไข Warehouse

เจ้าหน้าที่สามารถแก้ไขชื่อ ที่อยู่ของห้องสมุด โดยใช้เครื่องหมายตามรูป

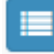

ไอคอน สำหรับเข้าไปดูแผนที่ห้องสมุด

| &      | =                                         |                   |         |                                  |               | คู่มือการใช้งาน 🗸 | A <sup>1</sup> 🔘 | 36-ห้องสมุดสิ่งแวดล้อมศูนย์การศึกษาและอนุรักษ์สิ่งแวดล้อมบางซื้อ |
|--------|-------------------------------------------|-------------------|---------|----------------------------------|---------------|-------------------|------------------|------------------------------------------------------------------|
|        | 🚳 Warehouse Details                       |                   |         |                                  |               |                   |                  |                                                                  |
|        | <i>ข่อมูลทั่วไป</i><br>ชื่อห้องสมุดสาชา   |                   |         | Branch                           |               |                   | Activiti         | es                                                               |
| 8      | 11-ห้องสมุดเพื่อการเรียนรู้วัดลาดปลาเด้า  |                   |         | โครงการห้องสมุดเพื่อการเรียนรู้เ | ารุงเทพมหานคร | *                 |                  |                                                                  |
| &      | รายละเอียดห้องสมุดสาขา                    |                   |         |                                  |               |                   |                  |                                                                  |
| ₽<br>© | 1                                         |                   |         |                                  |               |                   |                  |                                                                  |
| ~      | ที่อยู่<br>ที่อยู่ บรรทัดที่ 1            |                   |         | ที่อยู่ บรรทัดที่ 2              |               |                   |                  |                                                                  |
| *      | วัดลาดปลาเค้า                             |                   |         | ถ.ลาดปลาเค้า                     |               |                   |                  |                                                                  |
|        | เมือง/เขต/อำเภอ                           |                   | จังหวัด |                                  | รหัสใปรษณีย์  |                   |                  |                                                                  |
|        | แขวงจรเข้บัว เขตลาดพร้าว                  |                   | กทม     |                                  | 10230         |                   |                  |                                                                  |
|        | อุแคนที่<br>คลีกเพื่อดูแหนที่ตั้งห้องสมุด | 2                 |         |                                  |               |                   |                  |                                                                  |
|        | แก้ไขข้อมูล กลับไปสู่หน้ารายการ           |                   |         |                                  |               |                   |                  |                                                                  |
|        | 3                                         |                   |         |                                  |               |                   | -                |                                                                  |
|        | floor                                     | 1 locationpicture | .↓↑ she | f                                | lî bin        | lî quantity lî    |                  |                                                                  |
|        | + เพิ่มแหนที่ Location map บองห้องสมุด    | 4                 |         |                                  |               |                   |                  |                                                                  |

หมายเลข 1 หมายถึง ดูได้แต่ไม่สามารถแก้ไขได้

หมายเลข 2 หมายถึง คลิกเพื่อดูแผนที่ตั้งห้องสมุด

หมายเลข 3 หมายถึง กรณีที่เจ้าหน้าที่ต้องการแก้ไขข้อมูล และสั่งบันทึก

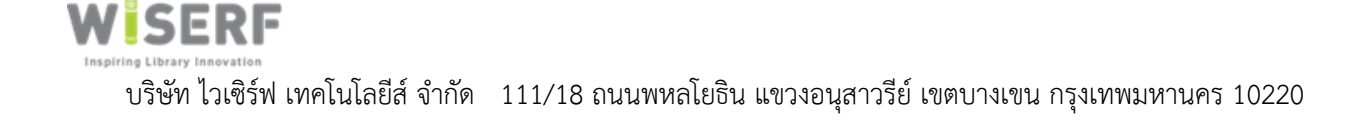

# <u>การดึงข้อมูลจาก RFID และเครื่องอ่านบาร์โค้ด Barcode</u>

|                                          | รูปแสง                                                            | Item ID           009687           045452           050817           008682           018273           012632           064526           052887           Start           12638           09687           1268           1268           1268           1268           1268           1268           1268           1268           1268           1268           1268           1268           1268           1268           1268           1268           1268           1268           1268           1268           1268           1268           1268           1268           1268           1268           1268           1268           1268           1268           1268           1268           1268           1268           1268           1268           1268 | J RFID แบบไว้สาย                              |                                                                     |
|------------------------------------------|-------------------------------------------------------------------|----------------------------------------------------------------------------------------------------|-----------------------------------------------|---------------------------------------------------------------------|
| &BIS+                                    | =                                                                 |                                                                                                    |                                               | ดูมีอการใช้งาน - 🤮 super@admin.com                                  |
| super@admin.com                          | 📩 นำข้อมูล Borcode เข้าระบบ StockCount                            | t                                                                                                    |                                               |                                                                     |
| ไปปี หน้าหลั∩<br>ที่อยู่/เ∦ติดต่อ        | รงัสรายการ<br>20200825837D9#IM                                    | วันที่ Import ข้อมูลเข้าระบบ                                                                                                    | ห้องสมุดสาชา #<br>01-หอสมุดเมืองกรุงเทพมหานคร | า รอยมุด:<br>นำข้อมูล Barcode เข้าสู่ระบบ ตามเอกสาร CSV Format File |
| 🗐 ที่อยู่โครงการหลัก                     | เลือกหมังตหมู่หนังชื่อ #                                          |                                                                                                    |                                               | ✓ Mandatory                                                         |
| 🗞 ห้องสมุดสาขา<br>ระบบ Inventory หนังสือ | เรียกคู ใม่มีไฟล์ที่ถูกเลือก 2                                    |                                                                                                    |                                               | Fields with green highlight indicate mandatory fields.              |
| 🐌 หนังสือ                                |                                                                   |                                                                                                    |                                               |                                                                     |
| 🔁 หนังสือคงคลัง                          | น้าข้อมูล Import เข้าระบบ หน้ารายการ                              |                                                                                                    |                                               |                                                                     |
| ดร่วงนับหนึ่งสอ                          |                                                                   |                                                                                                    |                                               |                                                                     |
| 📽 ຈັດຕານຢູ່ໃຫ້ທານ                        |                                                                   |                                                                                                    |                                               |                                                                     |
|                                          | Copyright © 2019 ห้องสมุดเพื่อการเรียนรู้ กรุงเทพมหานคร. All righ | ts reserved.                                                                                                    |                                               | Version 1.0.0                                                       |

รูปแสดงการนำ file .dat นำเข้าข้อมูล เว็บ http://119.63.76.10:8091/ ระบบงาน Inventory

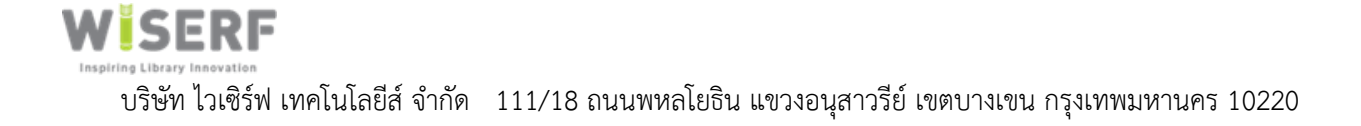

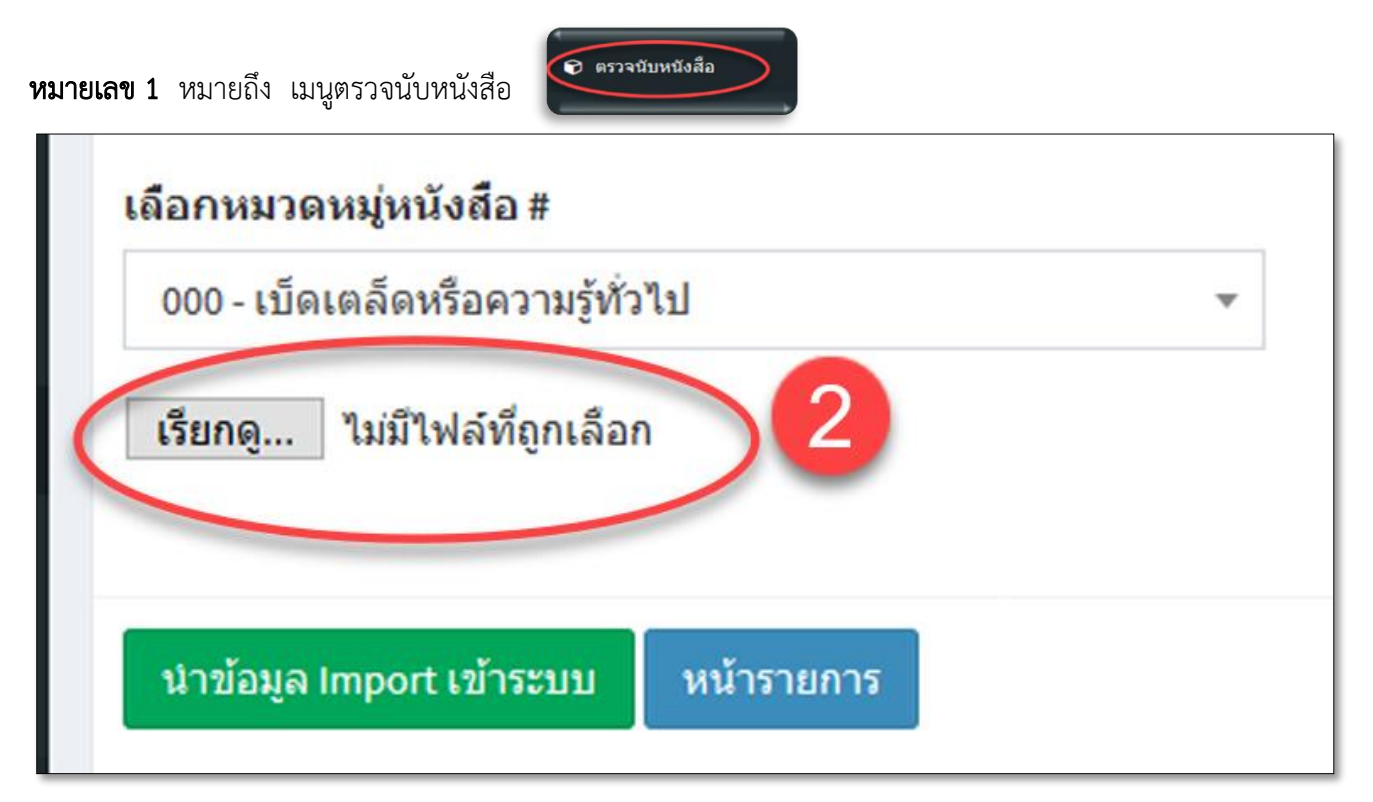

รูปแสดง file .dat นำเข้าข้อมูล เว็บ http://119.63.76.10:8091/ ระบบงาน Inventory

**หมายเลข 2** หมายถึง เจ้าหน้าที่ห้องสมุดสามารถ นำ file .dat จากเครื่องอุปกรณ์ **RFID** แบบไร้สาย ที่ได้จาก การ **SCan** ตามชั้นหนังสือต่างๆ ตามความต้องการ จากนั้นนำ file .dat นำเข้าข้อมูล Import เข้าสู่ระบบ http://119.63.76.10:8091/ ระบบงาน Inventory เพื่อคำนวนและรายงานผลให้เจ้าหน้าที่เป็นข้อมูลเชิงสถิติได้อย่าง สะดวก เป็นประโยชน์ต่องานการให้บริการของราชการแก่ประชาชน

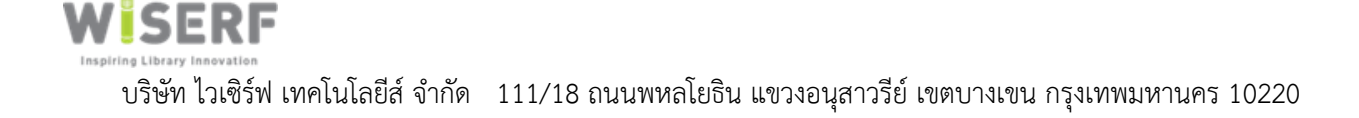

| &BIS+                  | =                                                                  |                             |                               | ดูมือการใช้งาน - 🤮 super@admin.com                      |
|------------------------|--------------------------------------------------------------------|-----------------------------|-------------------------------|---------------------------------------------------------|
| super@admin.com        | 📩 นำข้อมูล Barcode เข้าระบบ StockCount                             |                             |                               |                                                         |
| <u>เม</u> หน้าหลัก     | เมือกให้กำไหร Import<br>ระนัสรายการ                                | วันที่ Import ข้อนอเข้าระบบ | น้องสมุดสาขา#                 | น์ ข้อมูล:                                              |
| ที่อนู่/ผู้ติดต่อ      | 20200825B37D9#IM                                                   | 08/25/2020                  | 01-หอสมุดเมืองกรุงเทพมหานคร 🔹 | น้ำข้อมูล Barcode เข้าสู่ระบบ ดามเอกสาร CSV Format File |
| 🗟 ที่อยู่โครงการหลัก   | เลือกหมวดหมู่หนังสือ #                                             |                             |                               | ✓ Mandatory                                             |
| 🚳 ห้องสมุดสาขา         | 000 - เปิดเดล็ดหรือความรู้ทั่วไป                                   |                             |                               | Fields with green highlight indicate mandatory fields.  |
| ระบบ Inventory หนังสือ | เรียกคุ ไม่มีไฟล์ที่ เลือก 2                                       |                             |                               |                                                         |
| 🐌 หนังสือ              |                                                                    |                             |                               |                                                         |
| 🔁 หนังส็อคงคลัง        | น่าข้อมูล Import เข้าระบบ งหน้ารายการ                              |                             |                               |                                                         |
| 😧 ตรวจนับหนังสือ 🚺 🚺   |                                                                    |                             |                               |                                                         |
| - contragour de        |                                                                    |                             |                               |                                                         |
|                        | Copyright © 2019 ห้องสมุดเพื่อการเรียนรู้ กรุงเทพมหานคร. All right | : reserved.                 |                               | Version 1.0.0                                           |
|                        |                                                                    |                             |                               |                                                         |

แสดงรูปภาพประภาพอุปกรณ์ barcode scanner

**หมายเลข 1** หมายถึง เมนูตรวจนับหนังสือ

**หมายเลข 2** หมายถึง เจ้าหน้าที่ห้องสมุดสามารถ นำ file .csv .txt นำเข้าข้อมูลจากเครื่องอุปกรณ์ เครื่องอ่าน **RFID** แบบไร้สาย

# สามารถตรวจสอบรายการทรัพยากรที่จัดเก็บผิดตำแหน่ง (Miss Shelve) ได้

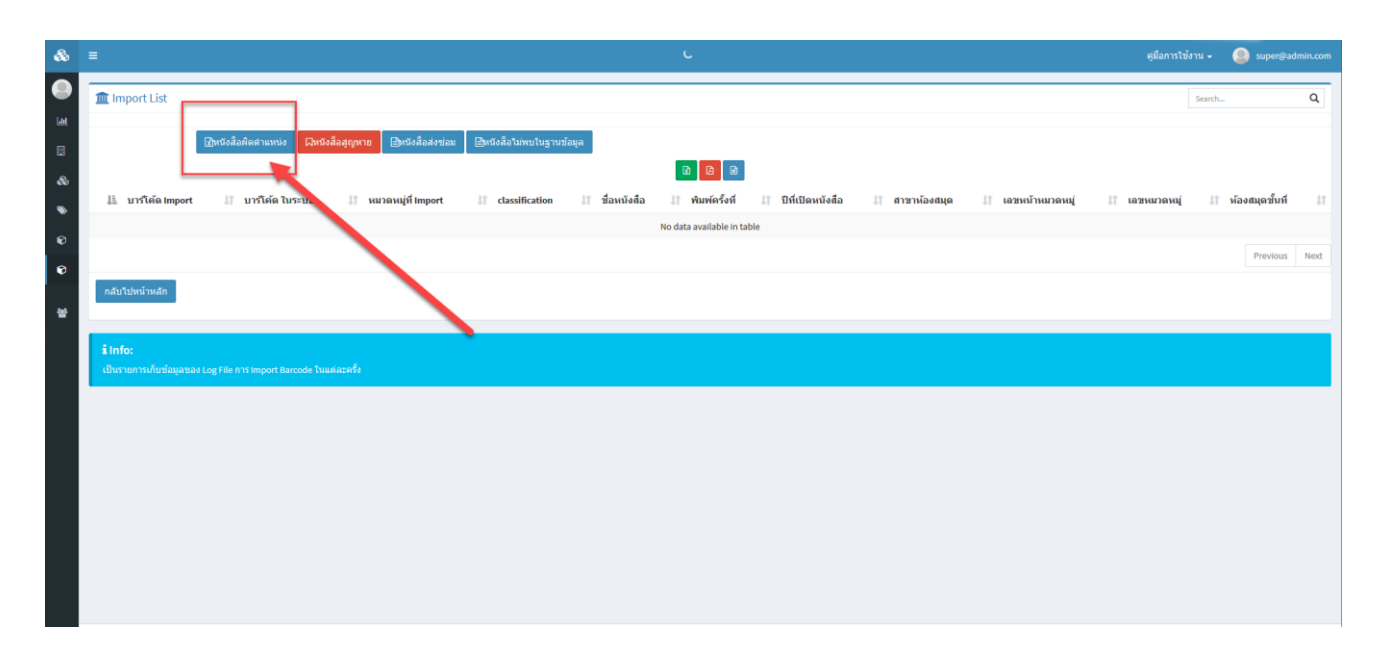

# รูปแสดงตรวจสอบรายการทรัพยากรที่จัดเก็บผิดตำแหน่ง (Miss Shelve)

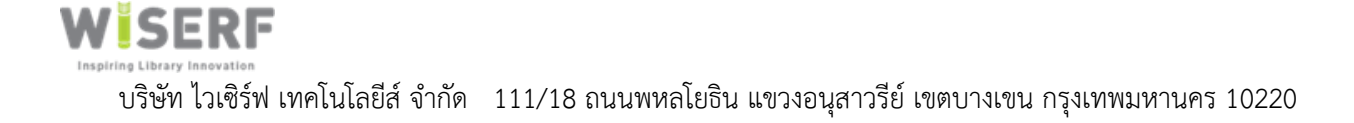

้สามารถเก็บแผนที่ภายในห้องสมุดทั้ง ๓๖ แห่งและระบุตำแหน่งจัดเก็บ (Bookshelf) ของทรัพยากรลงบนแผนที่ ห้องสมุดทั้ง ๓๖ แห่งได้

| 8 | =                                                                                                    |                                                                                                    |                                   |                                                                                                    |                                                                                                    |            | ตู่มือการใช้งาน <del>-</del> | super@admin.com |
|---|----------------------------------------------------------------------------------------------------|----------------------------------------------------------------------------------------------------|-----------------------------------|----------------------------------------------------------------------------------------------------|----------------------------------------------------------------------------------------------------|------------|------------------------------|-----------------|
| 8 | 🗞 Warehouse Details                                                                                                    |                                                                                                    |                                   |                                                                                                    |                                                                                                    |            |                              |                 |
|   | <del>ปนุกที่ว่าย</del><br>ชื่อห้องสมุดสาขา                                                                                                    |                                                                                                    | Branch                            |                                                                                                    |                                                                                                    | Activities |                              |                 |
|   | 33-ห้องสมุดเพื่อการเรียนรู้บ้านจิรายุ-พูนทรัพย์                                                                                                    |                                                                                                    | โครงการห้องสมุดเพื่อการเรียน      | ใกรุงเพพมหานคร                                                                                                    | *                                                                                                    |            |                              |                 |
| 8 |                                                                                                    |                                                                                                    |                                   |                                                                                                    | Ψ.                                                                                                    |            |                              |                 |
| • | รายละเอียดห้องสมุดสาขา                                                                                                    |                                                                                                    |                                   |                                                                                                    |                                                                                                    |            |                              |                 |
| ð |                                                                                                    |                                                                                                    |                                   |                                                                                                    |                                                                                                    |            |                              |                 |
| ) |                                                                                                    |                                                                                                    |                                   |                                                                                                    | .a                                                                                                    |            |                              |                 |
|   | 1/20<br>And 1997 2014                                                                                                    |                                                                                                    | ส่วย่างระบัดส่ว                   |                                                                                                    |                                                                                                    |            |                              |                 |
|   | 1166 ชอยวชีรธรรมสาธิด 48 ช.สุชุมวิท 101/1                                                                                                    |                                                                                                    | nad n man s                       |                                                                                                    |                                                                                                    |            |                              |                 |
|   | เมือง/เซต/อำเภอ                                                                                                    | จังหวัด                                                                                                    |                                   | รหัสไปรษณีย์                                                                                                    |                                                                                                    |            |                              |                 |
|   | เขตพระโขนง                                                                                                    | กพม                                                                                                    |                                   | 10260                                                                                                    |                                                                                                    |            |                              |                 |
|   | เตนเหนร์ที                                                                                                    |                                                                                                    |                                   |                                                                                                    |                                                                                                    |            |                              |                 |
|   | ดลักเพื่อดูแหนที่สั่งห้องสมุด                                                                                                    |                                                                                                    | and and the second                |                                                                                                    | ศรีนครินทร์ 🖤 🌀 เรือส 🖘 👘                                                                                                    |            |                              |                 |
|   | แผนที่ ดาวเทียม                                                                                                    | รู้รู้รู้รู้รู้<br>มีรู้แต่รู้                                                                                                    | หมู่บ้าน                          | (รระเทลาแลงขนทร<br>ครั้นควินทร์                                                                                                    | Weekend Night                                                                                                    |            |                              |                 |
|   | 1907 34                                                                                                    | 384                                                                                                    | วัดวชีวธรรมสาธิด 🕥                | ราย สาขาย<br>ราย สาขาย<br>หมาย สาขาย<br>หมาย สาขาย<br>หมาย สาขาย<br>หมาย<br>หมาย<br>หมาย<br>หมาย<br>หมาย<br>หมาย<br>หมาย<br>หม                        |                                                                                                    |            |                              |                 |
|   | 10 m m x = [ 1 m s                                                                                                    | San Alan and a star and a star a star | ารระหวัง                          | หม่บ้าน                                                                                                    | 🔿 😲 ร้านอาหาร บัว                                                                                                    |            |                              |                 |
|   | 1000000 H                                                                                                    |                                                                                                    | ศรัณษ์จิต 2                       | 5 ĐẾ Â ¼ Ĥ 5 van 40 mm <sup>3</sup> <sup>1</sup> mm <sup>3</sup> <sup>2</sup> b<br>van 40 mm <sup>3</sup> <sup>1</sup> mm <sup>3</sup> <sup>2</sup> b | ร้านอาหารบ้านรับรอง<br>คนปการค้า                                                                                                    |            |                              |                 |
|   | หมู่บ้าหลุวห                                                                                                    | ทวีทรัพย์ อ 🗨<br>พาร์ตเม็นที่ 🕈                                                                                                    |                                   | 0                                                                                                    | ♥ พาราไดข์ พาร์ด                                                                                                    |            |                              |                 |
|   | Rabbito Cafe G                                                                                                    | เชิ 🤍 หม่บ้าน ห                                                                                                    | มู่บ้าน หมู่บ้าน<br>เขใจ โฮมอเวนิ | More fitness Bestin                                                                                                    | 2 H The while f                                                                                                    |            |                              |                 |
|   | The 66 Cottage Q                                                                                                    | รังเอริญ สนัติสุข                                                                                                    |                                   | หมู่บ้าน<br>สินเก้า                                                                                                    | The allowing in the                                                                                                    |            |                              |                 |
|   | bany 🖓 🧑 wai ม้าน                                                                                                    |                                                                                                    |                                   | M 41                                                                                                    | บ้าน<br>ไขา<br>บ้านพี่เล็ก 🕕 🦷                                                                                                    |            |                              |                 |
|   | ชุมชนิทูหลิน                                                                                                    |                                                                                                    |                                   | เปรามฤทัย 20                                                                                                    |                                                                                                    |            |                              |                 |
|   | טיזע גע פאעקט 🖓                                                                                                    | หมู่บ้าน นี้ไ                                                                                                    | 1 Alasan                          | . สมบูรณ์ 🕜 หมู่บ้าน                                                                                                    | พิธิสายานส์มาร์เกิด<br>เพรสะอิตมส์ม<br>มาร์เกิด                                                                                                    |            |                              |                 |
|   | H and Arther a set and a set and a set and a set a set | Saudo Stance O                                                                                                    | สบามมงคล                          | Health Land Srinakarin                                                                                                    | หมู่<br>สวน _ ง                                                                                                    |            |                              |                 |
|   | Google The Sky Sukhumvit                                                                                                    |                                                                                                    |                                   | หมู่บ้าน 💡                                                                                                    | หม่บ้าน แก่ก้าน                                                                                                    |            |                              |                 |
|   |                                                                                                    |                                                                                                    |                                   | Togen Min (2020)                                                                                                    | Contraction of the second second seco |            |                              |                 |
|   | แก่ เขออนุล กลับเปลู่หนารายการ                                                                                                    |                                                                                                    |                                   |                                                                                                    |                                                                                                    |            |                              |                 |
|   |                                                                                                    |                                                                                                    |                                   |                                                                                                    |                                                                                                    |            |                              |                 |
|   | floor If locationpicture                                                                                                    | ⊥î shet                                                                                                    |                                   | ‡∏ bin                                                                                                    | 11 quantity 11                                                                                                    |            |                              |                 |
|   | + เพิ่มแหนที่ Location map ของห้องสมุด                                                                                                    |                                                                                                    |                                   |                                                                                                    |                                                                                                    |            |                              |                 |
|   |                                                                                                    |                                                                                                    |                                   |                                                                                                    |                                                                                                    |            |                              |                 |
|   |                                                                                                    |                                                                                                    |                                   |                                                                                                    |                                                                                                    |            |                              |                 |
|   | Copyright © 2019 ห้องสมุดเพื่อการเรียนรู้ กรุงเทพมหานคร. All rights                                                                                                    | eserved.                                                                                                    |                                   |                                                                                                    |                                                                                                    |            |                              | Version 1.0.0   |

แสดงรูปภาพประภาพการระบุตำแหน่งจัดเก็บ (Bookshelf) ของทรัพยากรลงบนแผนที่ห้องสมุดทั้ง ๓๖ แห่งได้

เจ้าหน้าที่สามารถเปิดดูตำแหน่งของการจัดเก็บ (Bookshelf) ของทรัพยากรลงบนแผนที่ห้องสมุดทั้ง ๓๖ แห่งได้ด้วย

|                | <i>ดแผนที่</i><br>คลิ้กเพื่อดูแผนข | ที่ตั้งห้องสมุด     |  |
|----------------|------------------------------------|---------------------|--|
|                | แก้ไขข้อมูล                        | กลับไปสู่หน้ารายการ |  |
| การคลิก ปุ๋ม - |                                    |                     |  |

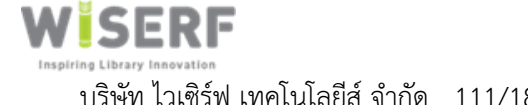

|                                                                                                    |                                                                                           |                                                                                                    |              | ผู้มีอการใช้งาน - 🤮 super@adn |
|----------------------------------------------------------------------------------------------------|-------------------------------------------------------------------------------------------|----------------------------------------------------------------------------------------------------|--------------|-------------------------------|
| จากการสารา<br>สารการสารา<br>33 หล่องสมุดเพื่อการเรียนรู้นำนจิรายู-พุมพริพย์<br>รายตะเนียดพ้องสมุดสาวขา                                                                                                    | Branch<br>โครงการพ่องสม                                                                   | ลเพื่อการเรียบรู้กรุงเพพงหานคร                                                                                                    | •<br>•       | in .                          |
| ที่สุ<br>พื่อยู่ บรรมัดที่ 1<br>1160 ขอยรรมสาธิต 45 ช.สุขมวิท 101/1<br>เป็นประชายใสบอง ชัยบรัด                                                                                                    | ที่อยู่บรรทัดที่ 2                                                                        | ามัตรประเศษ                                                                                                    |              |                               |
| uneversitese         mes           androdizzameni disubarme         uneversitese           uneversitese         uneversitese           uneversitese         uneversitese <th>Add / Edit Data<br/>fido<br/>vurnuturfat<br/>o<br/>uururfidoupurtiofio location map<br/>Cancel</th> <th>มัน<br/>0<br/>จับางโร้คมเล<br/>จับางโร้คมเล<br/>จับางโร้คมเล<br/>จับางโร้คมเล<br/>จับางโร้คมเล<br/>จับางโร้คมเล<br/>เป็นหรือทา<br/>11 มาริการ<br/>เป็นหรือทา<br/>จับรามโร้คมเล<br/>เป็นหรือทา<br/>จับรามโร้คมเล<br/>เป็นหรือทา<br/>เป็นหรือทา<br/>เป็น<br/>เป็นหรือทา<br/>เป็นหรือทา<br/>เป็นหรือทา<br/>เป็นหรือทา<br/>เป็นหรือทา<br/>เป็นหรือทา<br/>เป็นหรือทา<br/>เป็นหรือทา<br/>เป็นหรือทา<br/>เป็นหรือทา<br/>เป็นหรือทา<br/>เป็นหรือทา<br/>เป็นหรือทา<br/>เป็นหรือทา<br/>เป็น<br/>เป็น</th> <th></th> <th></th> | Add / Edit Data<br>fido<br>vurnuturfat<br>o<br>uururfidoupurtiofio location map<br>Cancel | มัน<br>0<br>จับางโร้คมเล<br>จับางโร้คมเล<br>จับางโร้คมเล<br>จับางโร้คมเล<br>จับางโร้คมเล<br>จับางโร้คมเล<br>เป็นหรือทา<br>11 มาริการ<br>เป็นหรือทา<br>จับรามโร้คมเล<br>เป็นหรือทา<br>จับรามโร้คมเล<br>เป็นหรือทา<br>เป็นหรือทา<br>เป็น<br>เป็นหรือทา<br>เป็นหรือทา<br>เป็นหรือทา<br>เป็นหรือทา<br>เป็นหรือทา<br>เป็นหรือทา<br>เป็นหรือทา<br>เป็นหรือทา<br>เป็นหรือทา<br>เป็นหรือทา<br>เป็นหรือทา<br>เป็นหรือทา<br>เป็นหรือทา<br>เป็นหรือทา<br>เป็น<br>เป็น |              |                               |
| floor โองสมัดทุ่งรับค                                                                                                    | 17 shelf                                                                                  | if bin                                                                                                    | 🛛 quantity 🗊 |                               |
| en el de la MAR d'a supplica de la contracta composition e Marche                                                                                                    |                                                                                           |                                                                                                    |              |                               |

# แสดงรูปภาพประภาพสถานที่ห้องสมุดสาขา

### Add/Edit Data

| ที่ตั้งเจ้าหน้าที่กรอกข้อมูลชื่อห้องสมุดกรุงเทพฯ                                | . หมายถึงที่ตั้งสาขาห้องสมุด  |
|---------------------------------------------------------------------------------|-------------------------------|
| ชั้นเจ้าหน้าที่กรอกข้อมูลชื่อห้องสมุดกรุงเทพฯ                                   | หมายถึงชั้นหนังสือ            |
| จำนวนนับได้เจ้าหน้าที่กรอกข้อมูลชื่อห้องสมุดกรุงเทพฯ<br>ในชั้นนั้น              | หมายถึงข้อมูลทั้งหมดที่นับได้ |
| จำนวนทั้งหมดเจ้าหน้าที่กรอกข้อมูลชื่อห้องสมุดกรุงเทพฯ                           | หมายถึงจำนวนที่แสกนได้เทียบ   |
| กับจำนวนยอดดั้งเดิมที่หนังสือในห้องสมุดมี เช่น ยอดดั้งเดิม 1,000 นั้นหมายถึง ระ | บบจะเปลี่ยบเทียบให้อัตโนมัติ  |

แผนที่ตั้งมุมหนังสือ location map .....เจ้าหน้าที่กรอกข้อมูลชื่อห้องสมุดกรุงเทพฯ..... สามารถใส่มุมหนังสือจากรูปได้ เช่นรูป

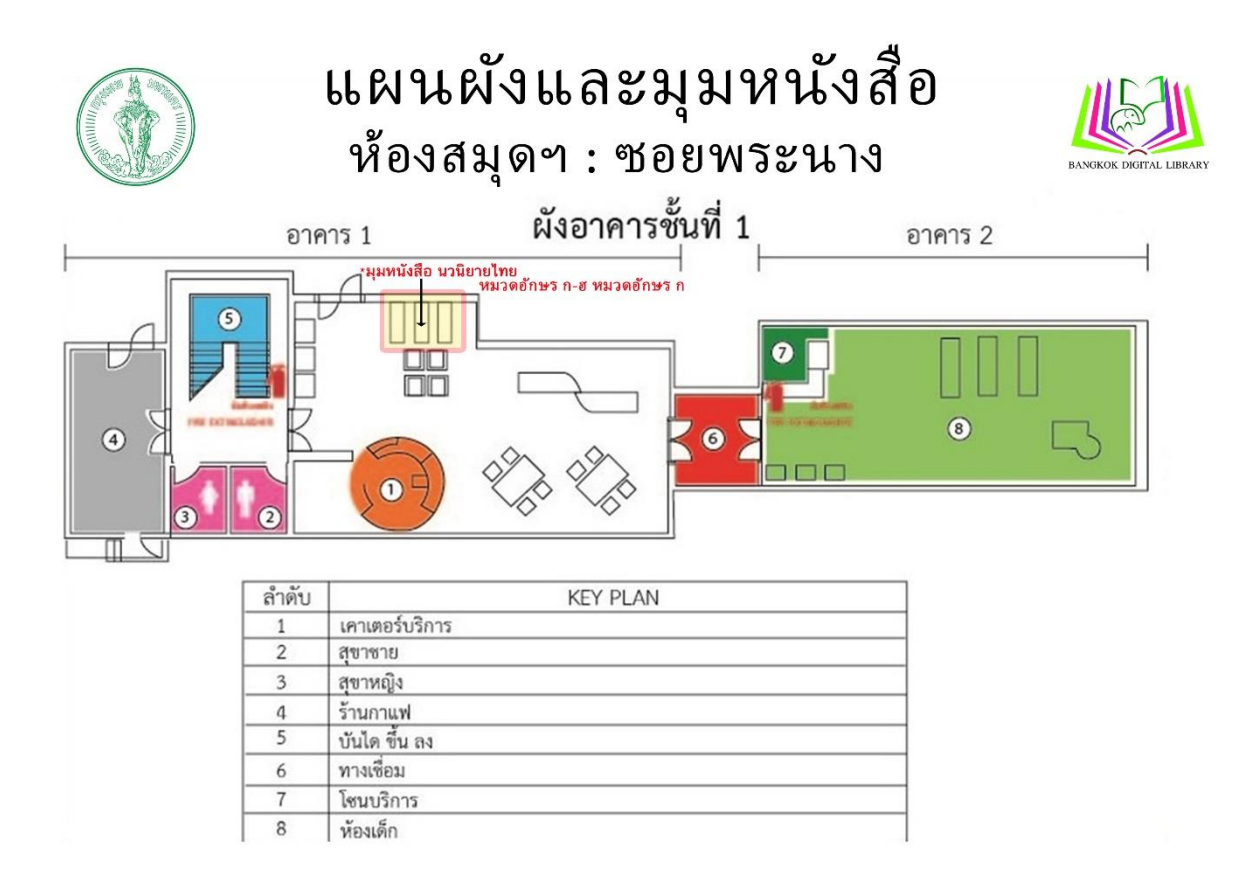

แสดงรูปตัวอย่างมุมหนังสือที่เป็นภาพ .JPG ที่สามารถ เพิ่ม/ปรับปรุงข้อมูล ได้

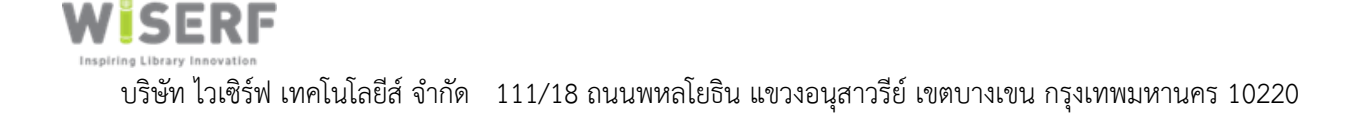

### สามารถสำรวจทรัพยากร และจัดเรียงตามลำดับเลขหมู่

| แสดงจำนวนหนังสือห้องสมุดทั้งหมด แย                                 | INS. | 181 | มวดหลุ            | į o                | 00 900             |                    |                    |                    |                    |                    | Piuvi              |                    | <u>_</u>    |
|--------------------------------------------------------------------|------|-----|-------------------|--------------------|--------------------|--------------------|--------------------|--------------------|--------------------|--------------------|--------------------|--------------------|-------------|
| 🖏 ชื่อห้องสมุดสาขา                                                 |      | lî. | <b>È</b><br>000 ↓ |                    | <b>≌</b><br>100 ↓↑ | <b>₿</b><br>200 ↓† | <b>₿</b><br>300 ↓† | <b>È</b><br>400 ↓↑ | <b>≌</b><br>500 ↓† | <b>₿</b><br>600 ↓↑ | <b>≌</b><br>700 ↓† | <b>₿</b><br>800 ↓† | ∎<br>900 ↓1 |
| 14-ห้องสมุดเพื่อการเรียนรู้วัดศิริพงษ์ธรรมนิมิต                    |      |     | 1                 |                    | 2                  | 6                  | 32                 | 1                  | 5                  | 13                 | 8                  | 9                  | 119         |
| 05-ห้องสมุดเพื่อการเรียนรู้จตุจักร                                 |      |     | 14                |                    | 24                 | 19                 | 45                 | 26                 | 14                 | 71                 | 31                 | 58                 | 137         |
| 21-ห้องสมุดเพื่อการเรียนรู้วัดพรหมรังษี                            |      |     | 75                |                    | 154                | 164                | 252                | 79                 | 165                | 414                | 178                | 192                | 446         |
| 15-ห้องสมุดเพื่อการเรียนรู้เขตบางชื่อ                              |      |     | 95                |                    | 81                 | 36                 | 65                 | 81                 | 15                 | 226                | 52                 | 46                 | 187         |
| 22-ห้องสมุดเพื่อการเรียนรู้รมณีย์ทุ่งสี่กัน                        |      |     | 105               |                    | 126                | 156                | 233                | 108                | 201                | 328                | 161                | 133                | 279         |
| 17-ห้องสมุดเพื่อการเรียนรู้เขตคลองสาน                              |      |     | 119               |                    | 146                | 222                | 490                | 215                | 140                | 366                | 121                | 58                 | 392         |
| 23-ห้องสมุดเพื่อการเรียนรู้เคหะชุมชนดินแดง 2                       |      |     | 125               |                    | 129                | 124                | 138                | 8                  | 8                  | 431                | 37                 | 2                  | 29          |
| 34-ห้องสมุดวนธรรม                                                  |      |     | 155               |                    | 149                | 395                | 458                | 102                | 166                | 471                | 178                | 265                | 775         |
| 08-ห้องสมุดเพื่อการเรียนรู้อนงคาราม                                |      |     | 198               |                    | 262                | 509                | 724                | 102                | 50                 | 325                | 127                | 64                 | 208         |
| 36-ห้องสมุดสิ่งแวดล้อมศูนย์การศึกษาและอนุรักษ์นั่<br>แวดล้อมบางซือ | 3    |     | 205               |                    | 192                | 85                 | 157                | 44                 | 71                 | 220                | 43                 | 118                | 198         |
|                                                                    |      |     |                   |                    |                    |                    |                    |                    |                    | Previous           | 1 2                | 3 4                | Next        |
| แสดงจำนวนหนังสือห้องสมุดทั้งหมด แย                                 | กรา  | ายห | มวดหมุ            | ู่ <sub>ไ</sub> ท่ | ้วไป               |                    |                    |                    |                    |                    | ค้นหา              |                    | ۹           |
| 🗞 ชื่อห้อง 📑 📑                                                     | Ľ    |     | E .               |                    | Ē                  | È                  | P                  |                    | <b>B</b>           | Ē                  | Ē                  |                    | È           |

| <b>®ชื่อห้อง</b><br>สมุดสาขา ↓†              | <b>≌</b><br>ВКК ↓7 | <b>≌</b><br>BookDelivery ↓↑ | <b>≧</b><br>CD ↓† | ∎<br>€ ↓† | <b>È</b><br>Fiction ↓↑ | <b>≌</b><br>General ↓↑ | <b>È</b><br>Juvenile ↓† | <b>≌</b><br>Magazine ↓† | È<br>PR ↓↑ | <b>È</b><br>Reference ↓↑ | ShortStor |
|----------------------------------------------|--------------------|-----------------------------|-------------------|-----------|------------------------|------------------------|-------------------------|-------------------------|------------|--------------------------|-----------|
| 01-หอสมุดเมือง<br>กรุงเทพมหานคร              | 2                  | 1                           | 0                 | 0         | 269                    | 2                      | 1344                    | 0                       | 1          | 2113                     | 0         |
| 34-ห้องสมุดวน<br>ธรรม                        | 0                  | 0                           | 0                 | 0         | 3                      | 0                      | 426                     | 0                       | 0          |                          | 0         |
| 24-ห้องสมุดเพื่อ<br>การเรียนรู้<br>ลาดกระบัง | 0                  | 0                           | 0                 | 0         | 149                    | 0                      | 1307                    | 4                       | 0          | 0                        | 0         |
| 32-ห้องสมุดเพื่อ<br>การเรียนรู้              | 0                  | 0                           | 0                 | 0         | 0                      | 0                      | 445                     | 0                       | 0          | 0                        | 0         |

ภาพแสดง สามารถสำรวจทรัพยากร และจัดเรียงตามลำดับเลขหมู่

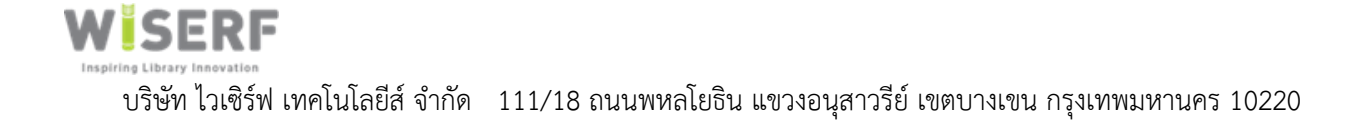

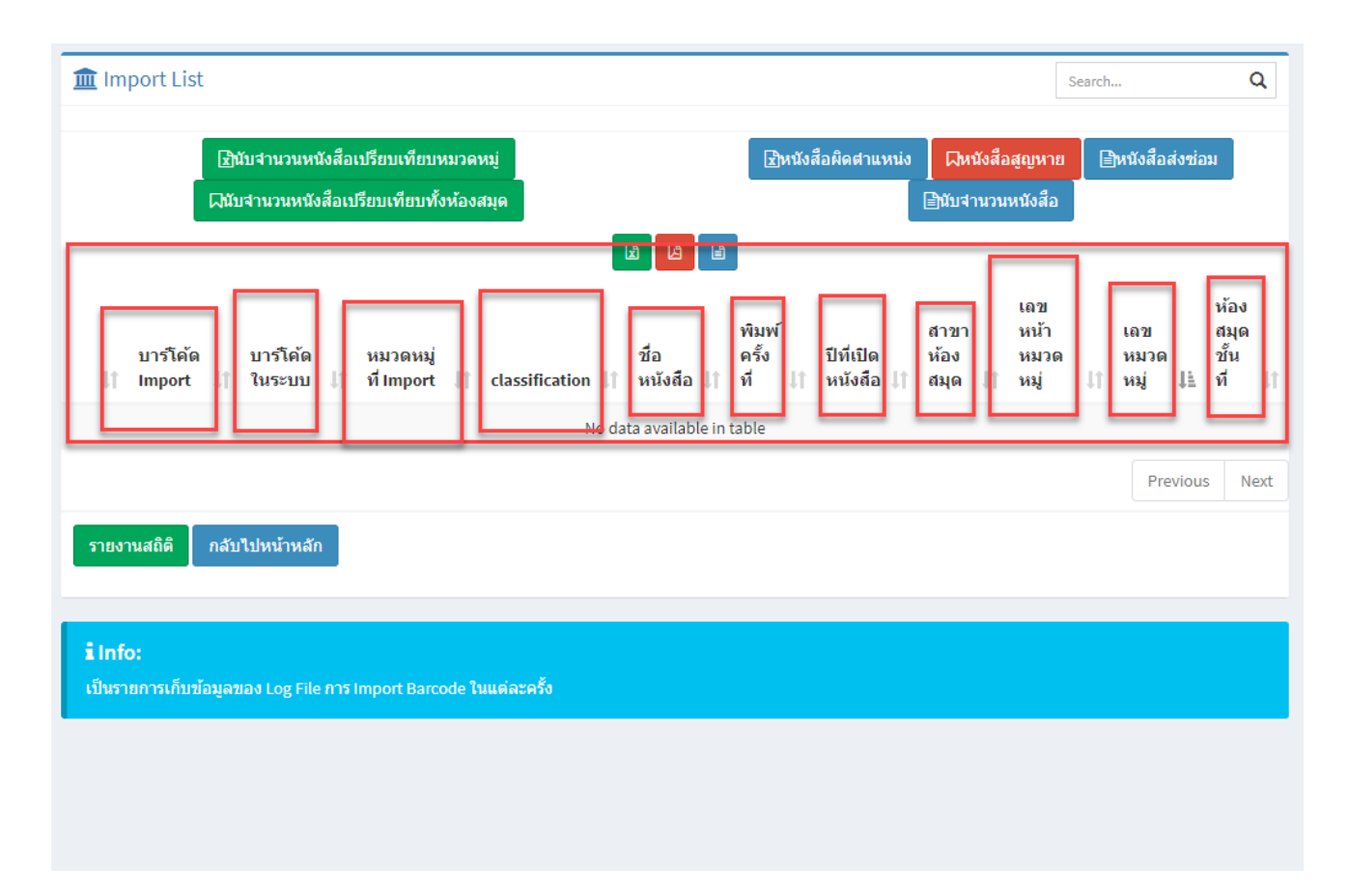

ภาพแสดง สามารถสำรวจทรัพยากร และจัดเรียงตามลำดับเลขหมู่

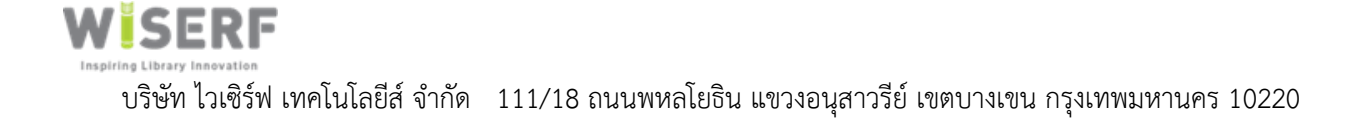

| æ       | ≡                                                                                                    | คู่มือการใช้งาน 🗸 | super@admin.com |
|---------|----------------------------------------------------------------------------------------------------|-------------------|-----------------|
|         | Note: The second second |                   |                 |
| <u></u> | <i>ข้อมูลหลักของหนังสือ</i><br>เลขบาร์โค้ดหนังสือ                                                                                                    |                   |                 |
|         | 051485                                                                                                    |                   |                 |
| &       | ชื่อหนังสือ                                                                                                    |                   |                 |
| ۱       | ""ขั้นเทพ"" วานเขียน                                                                                                    |                   |                 |
| Ø       | classification                                                                                                    |                   |                 |
| Ŷ       | 928 ณ211ข 2553 ฉ.4                                                                                                    |                   |                 |
|         | ดำนิยามหนังสือ                                                                                                    |                   |                 |
| *       | ณรงค์ จันทร์เรือง                                                                                                    |                   |                 |
|         | รายละเอียดหนังสือ                                                                                                    |                   |                 |
|         | Property<br>พิมพ์ครั้งที่                                                                                                    |                   | <i>h</i>        |
|         | สาขาห้องสมุด                                                                                                    |                   |                 |
|         | 01-หอสมุดเมืองกรุงเทพมหานคร                                                                                                    |                   |                 |
|         | สถานะหนังสือ                                                                                                    |                   |                 |
|         | 0 0.00                                                                                                    |                   |                 |
|         | วันเข้าสู่ระบบ                                                                                                    |                   |                 |
|         | 18/12/2005 00:00                                                                                                    |                   |                 |
|         | แก้ไข กลับไปหน้ารายการ                                                                                                    |                   |                 |
|         | Activities                                                                                                    |                   |                 |

แสดงรูปภาพประกอบปรับปรุงฐานข้อมูล โดยบันทึกลงในระบบสำหรับกรณีทรัพยากรสูญหาย

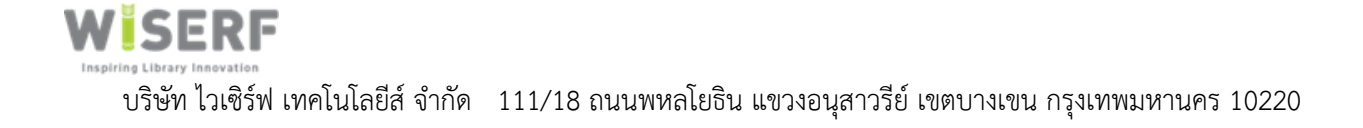

| สามา | รถแยกทรัพยากรที่อยู่ในข่ายกัดออก (ตามเกณฑ์ที่กำหนง | ۹)                |                 |
|------|----------------------------------------------------|-------------------|-----------------|
| &    | =                                                  | คู่มือการใช้งาน 🗸 | super@admin.com |
|      | Noduct Details                                     |                   |                 |
| 66   | ข้อมูลหลักของหนังสือ                               |                   |                 |
|      | <b>เลขบาร์โด้ดหนังสือ</b><br>051485                |                   |                 |
| &    | ชื่อหนังสือ                                        |                   |                 |
| >    | ""ขั้นเทพ"" วานเขียน                               |                   |                 |
| ¢    | classification                                     |                   |                 |
| Ŷ    | ดำนิยามหนังสือ                                     |                   |                 |
| 쓭    | ณรงค์ จันทร์เรือง                                  |                   |                 |
|      | <i>Property</i><br>พิมพ์ครั้งที่                   |                   |                 |
|      | สาขาห้องสมุด                                       |                   |                 |
|      | 01-หอสมุดเมืองกรุงเทพมหานคร                        |                   |                 |
|      | สถานะหนังสือ<br>0 0.00                             |                   |                 |
|      | วันเข้าสู่ระบบ                                     |                   |                 |
|      | 18/12/2005 00:00                                   |                   |                 |
|      | <b>แก้ไข</b> กลับไปหน้ารายการ                      |                   |                 |
|      | Activities                                         |                   |                 |

รูปภาพประกอบแยกทรัพยากรที่อยู่ในข่ายคัดออก (ตามเกณฑ์ที่กำหนด)

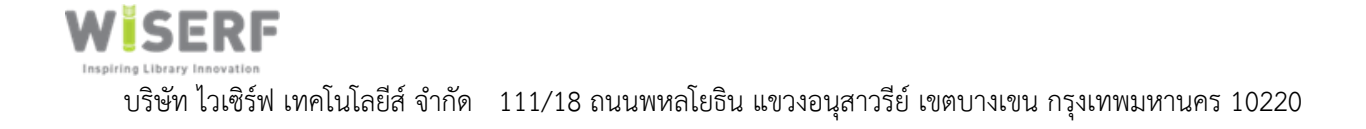

### สามารถแยกทรัพยากรที่ชำรุดและอยู่ในบ่ายทรัพยากรซ่อมได้

| <b>1</b> | mport List                |                            |                              |                     |                                   |               |                             |                         |                                         |                     |                        | Search.                | Q                                             |
|----------|---------------------------|----------------------------|------------------------------|---------------------|-----------------------------------|---------------|-----------------------------|-------------------------|-----------------------------------------|---------------------|------------------------|------------------------|-----------------------------------------------|
|          |                           |                            |                              | ไขหนังสือผิดดำแหน่ง | 🛛 🔲หนังสือสูญหาย 📑ห               | เน้งสือส่งซ่อ | ม 🖹หนั                      | ังสือไม่พบในฐ           | านข้อมูล 🛛 🖹หนังสือ                     | าห้องสมุดสาขาอื่    | น                      |                        |                                               |
|          |                           |                            |                              |                     |                                   | x             |                             |                         |                                         |                     |                        |                        |                                               |
| ₽Z       | บาร์<br>โค้ด<br>Import ↓1 | บาร์<br>โค้ด ใน<br>ระบบ ↓1 | หมวด<br>หมู่ที่<br>Import ↓1 | classification 🔱    | ชื่อหนังสือ                       | ↓†            | พิมพ์<br>ครั้ง<br>ที่ ุ่่1ิ | ปีที่เปิด<br>หนังสือ ↓1 | สาขาห้องสมุด ↓1                         | สถานะ<br>หนังสือ ↓1 | เลขหน้า<br>หมวดหมู่ ↓î | เดข<br>หมวด<br>หมู่ ↓↑ | ห้องสมุดชั้นที่ ↓1ิ                           |
|          | 2600041258                | 2600041258                 |                              | 613.7046 S528F      | Fly like a butterfly : yoga for c | hidlren       |                             | 9999                    | 26-ห้องสมุดเพื่อ<br>การเรียนรู้สะพานสูง | notAvailable        | ช่ารุด(Broken)         | 6                      | 600 -<br>วิทยาศาสตร์ประยุกต์<br>หรือเทคโนโลยี |
|          | 2600006608                | 2600006608                 |                              | 798 ส123บ           | ความรู้ทั่วไปทางบริหารธุรกิจ (    | GMAT)         | พิมพ์ครั้ง<br>ที่1.         | 2549                    | 26-ห้องสมุดเพื่อ<br>การเรียนรู้สะพานสูง | notAvailable        | ช่ารุด(Broken)         | 7                      | 700 - ศิลปกรรมและ<br>การบันเทิง               |
|          | 2600018849                | 2600018849                 |                              | 796.312 พ575ฮ       | ความรู้ทั่วไปทางบริหารธุรกิจ (    | GMAT)         | พิมพ์ครั้ง<br>ที่1.         | 2549                    | 26-ห้องสมุดเพื่อ<br>การเรียนรู้สะพานสูง | notAvailable        | ช่ารุด(Broken)         | 7                      | 700 - ศิลปกรรมและ<br>การบันเทิง               |
|          | 2600012644                | 2600012644                 |                              | 797.2 ນ285ວ         | ความรู้ทั่วไปทางบริหารธุรกิจ (    | GMAT)         | พิมพ์ครั้ง<br>ที่1.         | 2549                    | 26-ห้องสมุดเพื่อ<br>การเรียนรู้สะพานสูง | notAvailable        | ชำรุด(Broken)          | 7                      | 700 - ศิลปกรรมและ<br>การบันเทิง               |
|          | 2600012649                | 2600012649                 |                              | 796.334 №211W       | ความรู้ทั่วไปทางบริหารธุรกิจ (    | GMAT)         | พิมพ์ครั้ง<br>ที่1.         | 2549                    | 26-ห้องสมุดเพื่อ<br>การเรียนรู้สะพานสูง | notAvailable        | ข่ารุด(Broken)         | 7                      | 700 - ศิลปกรรมและ<br>การบันเทิง               |
|          | 2600007553                | 2600007553                 |                              | 796.83 ร315ม        | ความรู้ทั่วไปทางบริหารธุรกิจ (    | GMAT)         | พิมพ์ครั้ง<br>ที่1.         | 2549                    | 26-ห้องสมุดเพื่อ<br>การเรียนรู้สะพานสูง | notAvailable        | ช่ารุด(Broken)         | 7                      | 700 - ศิลปกรรมและ<br>การบันเทิง               |
|          | 2600007921                | 2600007921                 |                              | 796.334 ส123ฟ       | ความรู้ทั่วไปทางบริหารธุรกิจ (    | GMAT)         | พิมพ์ครั้ง<br>ที่1.         | 2549                    | 26-ห้องสมุดเพื่อ<br>การเรียนรู้สะพานสูง | notAvailable        | ข่ารุด(Broken)         | 7                      | 700 - ศิลปกรรมและ<br>การบันเทิง               |
|          | 2600001158                | 2600001158                 |                              | 745.922 226W        | flowers at home                   |               | 2.                          | 2547                    | 26-ห้องสมุดเพื่อ<br>การเรียนรู้สะพานสูง | notAvailable        | ช่ารุด(Broken)         | 7                      | 700 - ศิลปกรรมและ<br>การบันเทิง               |

แสดงรูปภาพประกอบสามารถแยกทรัพยากรที่ชำรุดและอยู่ในข่ายทรัพยากรซ่อมได้

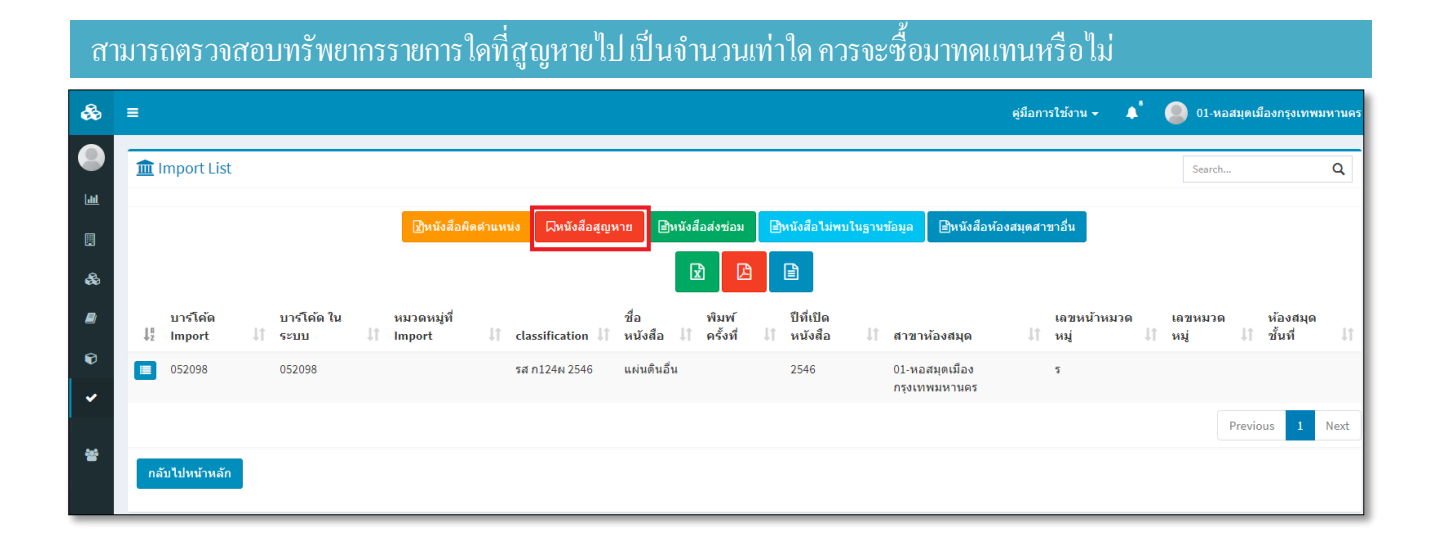

แสดงรูปภาพประกอบสามารถตรวจสอบทรัพยากรรายการใดที่สูญหายไป เป็นจำนวนเท่าใด

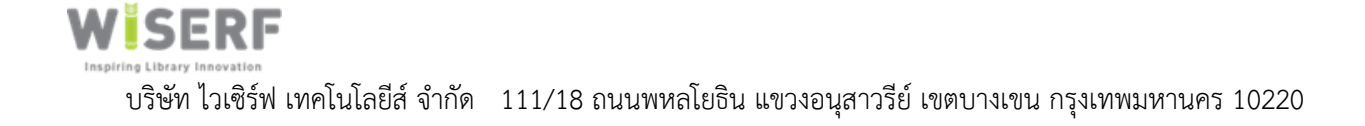

หนังสือที่ไม่พบในฐานข้อมูล

เป็นรายการหนังสือที่ไม่พบในฐานข้อมูล เช่น หนังสือที่มีเลขบาร์โค้ด แล้ว แต่ยังไม่ได้ทำการบันทึกเข้าสู่ระบบ

โปรแกรมห้องสมุดแบบรวมศูนย์ (Liberty)

| =                           |                                   |                         |               |                       |                                                                                                    | คู่มือการใช้งาน 🗸 🌲 🌘                                                                                                    | 01-หอสมุดเมืองกรุง                                                                                                    | เทพมหานคร                                                                                                    |
|-----------------------------|-----------------------------------|-------------------------|---------------|-----------------------|----------------------------------------------------------------------------------------------------|----------------------------------------------------------------------------------------------------|----------------------------------------------------------------------------------------------------|----------------------------------------------------------------------------------------------------|
| 🏛 Data Lo                   | ost Missing List                  |                         |               |                       |                                                                                                    |                                                                                                    | Search                                                                                                    | Q                                                                                                    |
|                             |                                   |                         |               | <b>.</b>              |                                                                                                    | D 4 4 4 4                                                                                                    |                                                                                                    |                                                                                                    |
|                             |                                   | <u>เช</u> หนงสอผดตาแหนง | เ⊿หนงสอสูญหาย | ≣หนงสอสงซอม           | สายครามสายครามสายครามสายครามสายครามสายครามสายครามสายครามสายครามสายครามสายครามสายครามสายครามสายครามสายครามสาย<br>สายครามสายครามสายครามสายครามสายครามสายครามสายครามสายครามสายครามสายครามสายครามสายครามสายครามสายครามสายครามสายคราม<br>สายครามสายครามสายครามสายครามสายครามสายครามสายครามสายครามสายครามสายครามสายครามสายครามสายครามสายครามสายครามสายคราม<br>สายครามสายครามสายครามสายครามสายครามสายครามสายครามสายครามสายครามสายครามสายครามสายครามสายครามสายครามสายครามสายคราม<br>สายครามสายครามสายครามสายครามสายครามสายครามสายครามสายครามสายครามสายครามสายครามสายครามสายครามสายครามสายครามสายคราม<br>สายครามสายครามสายครามสายครามสายครามสายครามสายครามสายครามสายครามสายครามสายครามสายครามสายครามสายครามสายครามสายคราม<br>สายครามสายครามสายครามสายครามสายครามสายครามสายครามสายครามสายครามสายครามสายครามสายครามสา<br>ครามสายครามสายครามสายครามสายครามสายครามสายครามสายครามสายครามสายครามสา | ∃หนงสอหองสมุตสาขาอน                                                                                                    |                                                                                                    |                                                                                                    |
|                             |                                   |                         |               |                       |                                                                                                    |                                                                                                    |                                                                                                    |                                                                                                    |
| ↓ <sup>#</sup> Z 51         | รหัสรายการ ↓↑                     | รหัส importNumber       | ↓†            | รหัส fileId           |                                                                                                    | 🕴 🛛 Data Lost บาร์โค้ด Imp                                                                                                    | ort                                                                                                    | .↓†                                                                                                    |
| <b>1</b> 48                 | 1873                              | 20200828D088C#IM        |               | 69ecced4-f324-4b19-b0 | 0e7-eaff4cb0f23f.txt                                                                                                    | 2600007921554545                                                                                                    |                                                                                                    |                                                                                                    |
| 48                          | 1874                              | 20200828D088C#IM        |               | 69ecced4-f324-4b19-b0 | 0e7-eaff4cb0f23f.txt                                                                                                    | 2600001158121256                                                                                                    |                                                                                                    |                                                                                                    |
|                             |                                   |                         |               |                       |                                                                                                    |                                                                                                    | Previous                                                                                                    | 1 Next                                                                                                    |
| กลับไปหน้า                  | ้าหลัก                            |                         |               |                       |                                                                                                    |                                                                                                    |                                                                                                    |                                                                                                    |
|                             |                                   |                         |               |                       |                                                                                                    |                                                                                                    |                                                                                                    |                                                                                                    |
| <b>i Info:</b><br>สามารถดรว | งจสอบทรัพยากรที่มีอยู่บนชั้น แต่ไ | ไม่พบในระบบฐานข้อมูล    |               |                       |                                                                                                    |                                                                                                    |                                                                                                    |                                                                                                    |
|                             |                                   |                         |               |                       |                                                                                                    |                                                                                                    |                                                                                                    |                                                                                                    |
|                             |                                   |                         |               |                       |                                                                                                    |                                                                                                    |                                                                                                    |                                                                                                    |
|                             |                                   |                         |               |                       |                                                                                                    |                                                                                                    |                                                                                                    |                                                                                                    |
|                             | ■ Data L                          | ■                       | ■             | ■                     | มารายสารางสอบทรัทยาการที่มีอยู่บบขึ้น แลไม่พบใบระบบฐานข้อมูล                                                                                                    | Image: Control of the state and the state and t | عال العال العالم العال العال العال العال العال العال العالم العالم العالم العالم العالم العالم العالم العالم العالم العالم العالم العالم العال العال العال العالم العال العال العالم العالم العالم العالم العالم العالم العال العالم العالم العالم العالم العالم العالم العال العالم العالم العالم العالم العالم العالم العالم العالم العالم العالم العالم العالم العالم العالم العالم العالم العالم العالم العالم العالم العالم العالم العالم العالم العالم العالم العالم العالم العالم العالم العالم العالم العالم العالم العالم العالم العا | Image: Image: |

รูปภาพแสดง รายการหนังสือที่ไม่พบในฐานข้อมูล

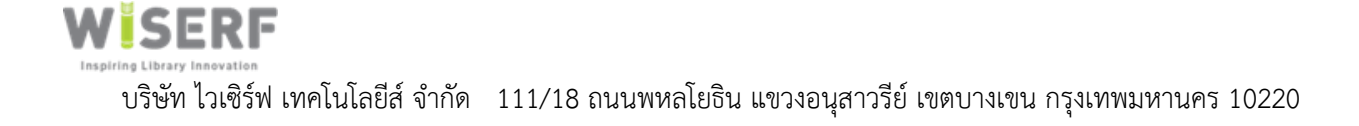

สามารถจัดการข้อมูลทรัพยากรของห้องสมุดในลักษณะสหรายการ (Union Catalog) ในกรณีที่มีห้องสมุดสาขา หรือการทำรายการร่วมกันระหว่างห้องสมุด โดยสามารถระบุตำแหน่งทรัพยากรได้ว่าเป็นของห้องสมุดใด

| ระบบ StockCount<br>วันที Import ข้อมูลเข้าระบบ |                                                 | ห้องสมุดสาขา                                                                                                    |
|------------------------------------------------|-------------------------------------------------|----------------------------------------------------------------------------------------------------|
| วันที่ Import ข้อมูลเข้าระบบ                   |                                                 |                                                                                                    |
| 08/27/2020                                     | ห้องสมุดสาขา #<br>01-หอสมุดเมืองกรุงเทพมหานคร ▼ | <b>ม้ ข้อมูล:</b><br>นำข้อมูล Barcode เข้าสู่ระบบ<br>ดามเอกสาร CSV Format File                                                                                                    |
|                                                |                                                 |                                                                                                    |
|                                                |                                                 | <ul> <li>Mandatory</li> <li>Fields with green highlight</li> <li>indicate mandatory fields</li> </ul>                                                                                                    |
|                                                |                                                 | indicate manuatory netus.                                                                                                    |
| เการ                                           |                                                 |                                                                                                    |
|                                                |                                                 |                                                                                                    |
|                                                |                                                 |                                                                                                    |
|                                                | Imas                                            | Image: 100 (1.4) (1.4) (1. |

แสดงรูปภาพประกอบสามารถในลักษณะสหรายการ (Union Catalog)

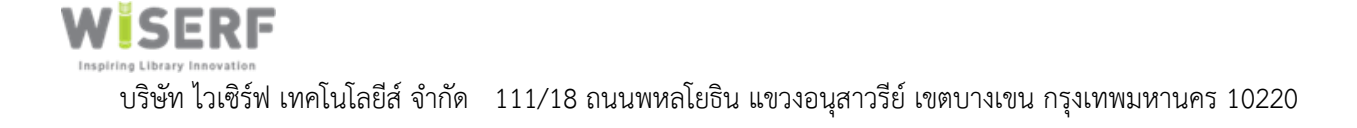

## ้สามารถกำหนดเงื่อนไขในการสำรวจหรือค้นหาได้หลากหลาย และเมื่อพบหนังสือตามเงื่อนไขจะมีการแจ้งเตือนแก่ เจ้าหน้าที่

| แสดงจำนวนห                                   | เน้งสือห้เ         | องสมุดทั้ง       | หมด แย        | กรายหม      | วดหมู่ 00               | 0-900         |                |            | ค้นหา   |                 | Q              |
|----------------------------------------------|--------------------|------------------|---------------|-------------|-------------------------|---------------|----------------|------------|---------|-----------------|----------------|
|                                              |                    | e<br>≣           | 2             | L           | Ē                       | Ē             | °≣             | Ē          | È       | Ē               |                |
| 🐿 ชื่อห้องสมุดส                              | าขา ↓              | ≜ 000 <u>↓</u> ↑ | <b>100</b> ↓↑ | 200   ↑     | 300 🔱                   | <b>400</b> ↓↑ | 500 Jî         | <b>600</b> | 700 🎼   | 800 ↓↑          | 900 👫          |
| 01-หอสมุดเมือง<br>กรุงเทพมหานคร              |                    | 1037             | 1974          | 3285        | 4269                    | 1554          | 791            | 7731       | 242     | 3032            | 6087           |
| 02-ห้องสมุดวิชากา                            | 15                 | 631              | 292           | 697         | 1698                    | 438           | 419            | 15         | 635     | 407             | 2041           |
| 03-ห้องสมุดเพื่อก<br>สวนลุมพินี              | ารเรียนรู้         | 1303             | 1464          | 1647        | 2542                    | 920           | 814            | 3911       | 1415    | 1086            | 2804           |
| 04-ห้องสมุดเพื่อก<br>ซอยพระนาง               | ารเรียนรู้         | 1560             | 1361          | 2306        | 2907                    | 1277          | 1826           | 3718       | 1420    | 912             | 3416           |
| 05-ห้องสมุดเพื่อก<br>จตุจักร                 | ารเรียนรู้         | 14               | 24            | 19          | 45                      | 26            | 14             | 71         | 31      | 58              | 137            |
| 06-ห้องสมุดเพื่อก<br>บางเขน                  | ารเรียนรู้         | 1047             | 959           | 82          | 13                      | 2             | 2              | 7          | 3       | 15              | 13             |
| 07-ห้องสมุดเพื่อก<br>ประเวศ                  | ารเรียนรู้         | 428              | 315           | 432         | 945                     | 401           | 624            | 1175       | 702     | 451             | 1388           |
| 08-ห้องสมุดเพื่อก<br>นงคาราม                 | ารเรียนรู้อ        | 198              | 262           | 509         | 724                     | 102           | 50             | 325        | 127     | 64              | 208            |
| 09-ห้องสมุดเพื่อก<br>ราชโอรสาราม             | ารเรียนรู้วัด      | 484              | 505           | 825         | 1840                    | 608           | 736            | 1682       | 808     | 453             | 1520           |
| 10-ห้องสมุดเพื่อก<br>รัชฎาธิษฐาน             | ารเรียนรู้วัด      | 763              | 535           | 878         | 1957                    | 850           | 1056           | 2116       | 1125    | 775             | 1708           |
|                                              |                    |                  |               |             |                         |               |                | Previous   | 1 2     | 3 4             | Next           |
|                                              |                    |                  |               |             |                         |               |                |            |         |                 |                |
| แสดงจำนวนห                                   | เน้งสือห้เ         | องสมุดทั้ง       | หมด แย        | กรายหม      | วดหมู่ทั่ว              | ไป            |                |            | ดันหา   |                 | ۹              |
| ®ชื่อห้อง<br>สมุดสาขา ↓่≟                    | <b>₿</b><br>ВКК ↓↑ | E<br>BookDeliv   | very ↓↑       | Èì<br>CD ↓↑ | <b>Ľi Ľi</b><br>E ↓† Fi | ction 🕼       | 🖹<br>General 🛛 | L<br>Juver | nile ↓↑ | 🗎<br>Magazine 🛛 | Eì<br>I† PR J† |
| 01-หอสมุดเมือง<br>กรุงเทพมหานคร              | 2                  | 1                |               | 0           | 0 26                    | 9             | 2              | 7 m.       | (       | D               | 1              |
| 02-ห้องสมุด<br>วิชาการ                       | 0                  | 0                |               | 0           | 0 6                     |               | 0              | 158        | (       | D               | 0              |
| 03-ห้องสมุดเพื่อ<br>การเรียนรู้<br>สวนอนพิบี | 0                  | 0                |               | 609         | 0 65                    | 8             |                | 1043       | (       | D               | 0              |
| 04-ห้องสมุดเพื่อ<br>การเรียนรู้ชอย<br>พระนาง | 0                  | 0                |               | 0           | 0 0                     |               | 0              | 1091       | (       | D               | 0              |
| 05-ห้องสมุดเพื่อ<br>การเรียนรู้จตุจักร       | 0                  | 0                |               | 0           | 0 0                     |               | 0              | 89         | (       | D               | 0              |
| 06-ห้องสมุดเพื่อ<br>การเรียนรู้<br>บางเขน    | 0                  | 0                |               | 0           | 0 0                     |               | 0              | 25         | (       | D               | 0              |
| 07-ห้องสมุดเพื่อ<br>การเรียนรู้<br>ประเวศ    | 0                  | 0                |               | 0           | 0 0                     |               | 0              | 2258       | (       | D               | 0              |
| 08-ห้องสมุดเพื่อ                             |                    |                  |               |             |                         |               |                |            |         |                 |                |
| การเรียนรู้อนงคา<br>ราม                      | 0                  | 0                |               | 0           | 0 0                     |               | 0              | 40         | (       | D               | 0              |

แสดงรูปภาพประกอบสามารถกำหนดเงื่อนไขในการสำรวจหรือค้นหาได้หลากหลาย

WiserF เรริษัท เรริษัท ไวเซิร์ฟ เทคโนโลยีส์ จำกัด 111/18 ถนนพหลโยธิน แขวงอนุสาวรีย์ เขตบางเขน กรุงเทพมหานคร 10220

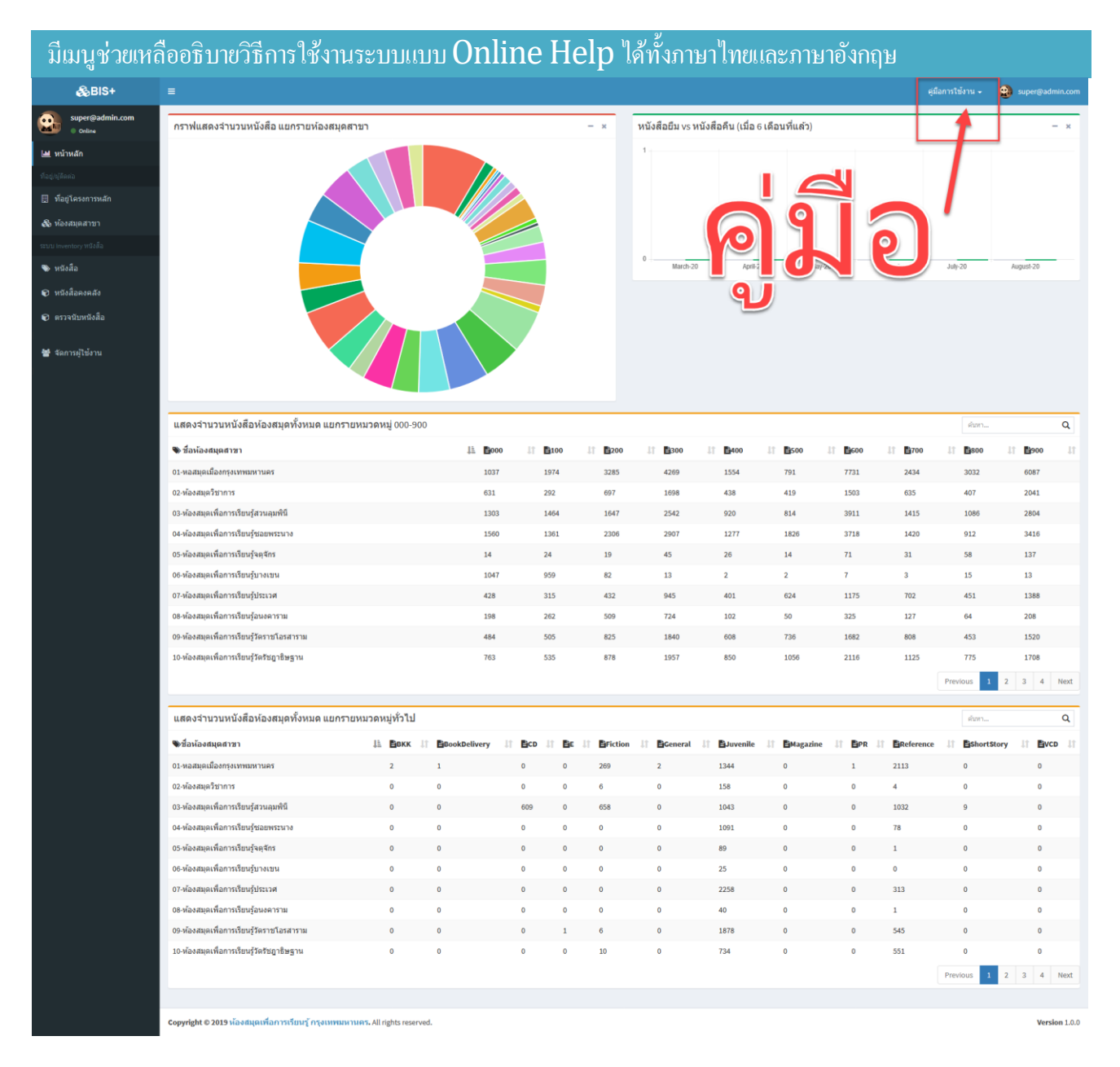

### แสดงรูปภาพประภาพคู่มือประกอบ

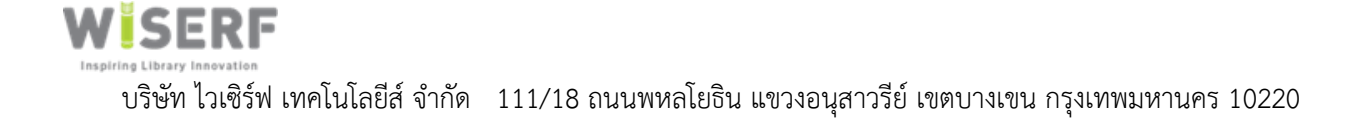